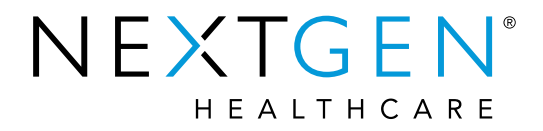

## EHR 5.9/8.4 Enhancements: Medications - ePrescribing

Presenter: Katie Baker

**Note:** Please be advised this information is consistent with the 5.9 BETA application version. Additional changes may occur prior to the final application release.

# Agenda

- Medication Reconciled Checkbox
- Limit Oral Liquid Medication Units
- Advanced Auditing for eRX Transactions
- Order Date/Start Date on Rx Print/Fax
- Rx Fill
- Rx Change
- Electronic Prior Authorization

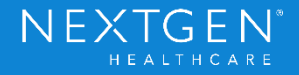

Confidential – Proprietary Information. For Use by Authorized NextGen Healthcare Clients Only. Do Not Distribute. Copyright © 2017 QSI Management, LLC. All Rights Reserved.

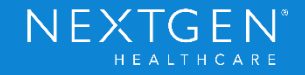

## Purpose

- Medication Reconciled Checkbox was added to the Medication Module
  - Multiple Medicare QPP and Medicaid Meaningful Use Stage 3 measures include the need to review medication lists or perform medication reconciliation
  - New checkbox was added to provide more opportunities to document medication reconciliation

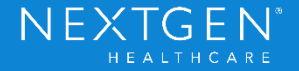

### **Functionality**

- Checkbox indicates medications were reconciled on an encounter basis
  - Medication Module is a Summary module and shows medications across all encounters
  - Medication Reconciliation Checkbox must be selected in each encounter where it is performed

| ٩ /      |   | Medicatio | ns Module 🗙      | _                    |                        |                  |                    |
|----------|---|-----------|------------------|----------------------|------------------------|------------------|--------------------|
|          | 6 | 🖪 🖪       | NextGen          | 👻 💽 Grid Preference  | Medications Reconciled |                  | 38 year Old Female |
| ₿.       |   | PDR       | Status           | Medication Name      | Generic Name           | Original Start   | Start Date 🔍       |
| <u>ت</u> |   | Status: A | Active (9 items) |                      |                        |                  |                    |
| - 10     | - | Ű         | Active           | Lipitor 20 mg tablet | ATORVASTATIN CAL       | .CIUM 05/22/2017 | 05/22/2017         |
| A        |   | Ű         | Active           | Xanax 1 mg tablet    | ALPRAZOLAM             | 10/06/2016       | 11/04/2016         |

Confidential – Proprietary Information. For Use by Authorized NextGen Healthcare Clients Only. Do Not Distribute. Copyright © 2017 QSI Management, LLC. All Rights Reserved.

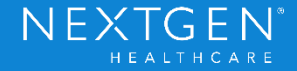

- Checkbox does not depend on whether medications are present or not
  - Indicates that a review was done during that encounter
- Some standard encounter business rules will apply to the checkbox
  - Checkbox cannot be modified in a locked encounter
  - Unlocking the encounter will not allow the checkbox to be modified
    - User can make changes in the Medication Reconciliation template or Clinical Reconciliation module
  - Checkbox cannot be modified if the documentation encounter date is within 7 days from today's date
  - Checkbox can only be modified from the practice that was selected at the time of documentation

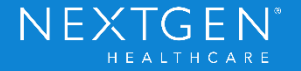

- Medication Reconciliation checkbox in KBM was replaced with new patient\_encounter.medication\_reconcilied field
  - Same field used in the Medication Module and Clinical Reconciliation Module
  - User can select the checkbox in any location in the encounter
  - Upon upgrading, a migration script will be applied to display the selected checkbox from previous encounters

| Reconciliation Type                                              | ۲                                                    |
|------------------------------------------------------------------|------------------------------------------------------|
| Manual reconciliation Manual medication reconciliation completed | Electronic reconciliation: Electronic Reconciliation |
|                                                                  |                                                      |

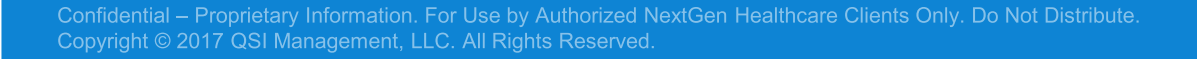

## Demo

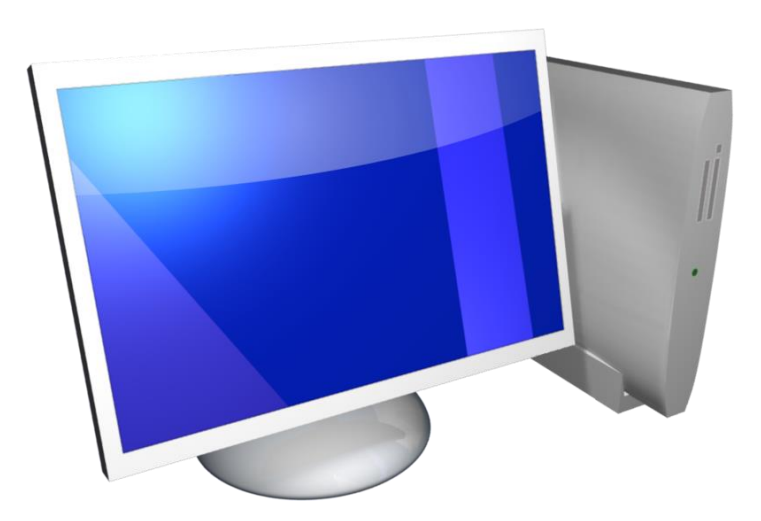

Confidential – Proprietary Information. For Use by Authorized NextGen Healthcare Clients Only. Do Not Distribute Copyright © 2017 QSI Management, LLC. All Rights Reserved.

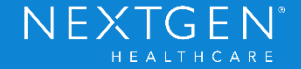

Confidential – Proprietary Information. For Use by Authorized NextGen Healthcare Clients Only. Do Not Distribute. Copyright © 2017 QSI Management, LLC. All Rights Reserved.

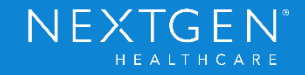

## Purpose

- Oral Liquid medications can only be prescribed in metric standard of units (mL)
  - No other units will be permitted
  - Examples of oral liquid medications include:
    - Oral drops
    - Elixirs
    - Emulsions
    - Liquids
    - Solutions
    - Suspensions
    - Syrups

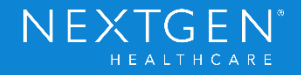

## Functionality

- Prescriptions for oral liquid medications cannot be printed, faxed or eprescribed if the wrong unit is used
  - The system will alert the user if the wrong unit is used

| <u>amoxicil</u>                       | <u>lin 400 mg/5</u>                                        | mL oral                                           | suspension                                                               |                                                    |         |                             |
|---------------------------------------|------------------------------------------------------------|---------------------------------------------------|--------------------------------------------------------------------------|----------------------------------------------------|---------|-----------------------------|
| <u>Siq:</u> take                      | 6.25 🌩 🛛 m                                                 | iilliliter by ora                                 | al route every                                                           | 8 ← hours E                                        | dit Sig | Remove Sig                  |
|                                       | PRN                                                        | Reason:                                           |                                                                          |                                                    | -       |                             |
| Quantity:                             | 187.5                                                      | Units:                                            | Milliliter                                                               | Refills: 0                                         | -       | Dispense As Written         |
| Start:                                | 06/02/2017                                                 | <ul> <li>Stop:</li> </ul>                         | ▼ 06/11/2017 ▼                                                           | Duration: 10                                       |         | Prescribed Elsewhere Source |
| Non-Clinical<br>Notes to<br>Pharmacy: | This field is for n<br>Any additional c<br>added using the | onclinical co<br>linical instruc<br>'Additional I | nmments to the pham<br>ctions for this prescrip<br>Instructions' segment | nacist.<br>tion should be<br>t of the Sig Builder. | *       | Problem:<br><u>Add</u>      |
| Provider:                             | Abbott, Matthew                                            | M MD                                              |                                                                          |                                                    | •       |                             |
| Location:                             | Westside Medica                                            | al Clinic                                         |                                                                          |                                                    | •       |                             |

Confidential – Proprietary Information. For Use by Authorized NextGen Healthcare Clients Only. Do Not Distribute. Copyright © 2017 QSI Management, LLC. All Rights Reserved.

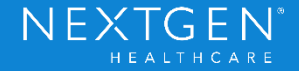

- Areas where medication units are affected:
  - Medication Favorites
  - Medication Reconciliation Imports
  - Medication Renewals
  - eRX Refill Requests
  - Rx Change Requests
  - Existing Active Medications
  - Template Triggers

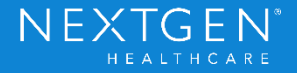

## Functionality

- First Databank will automatically use the most common unit of measure for each medication
  - Ensure medication database is up to date
  - Many medications may already have the correct unit listed

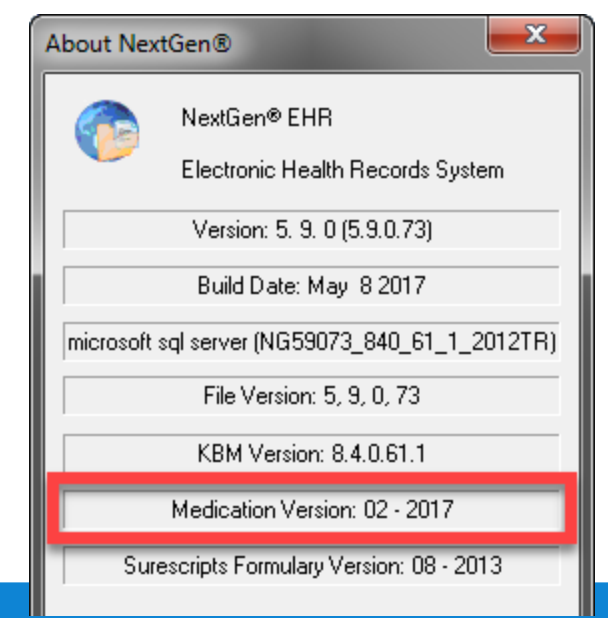

Confidential – Proprietary Information. For Use by Authorized NextGen Healthcare Clients Only. Do Not Distribute. Copyright © 2017 QSI Management, LLC. All Rights Reserved.

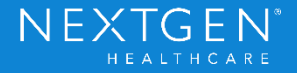

## Setup

- No additional setup required
- Oral Liquid units will need to be manually updated in the following areas
  - Existing Medication Favorites
  - Existing active Oral Liquid medication orders
- User Defined Medications will not be affected by this change
  - System does not recognize the required unit of measure for these types of medications

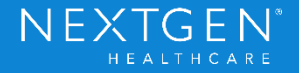

## Demo

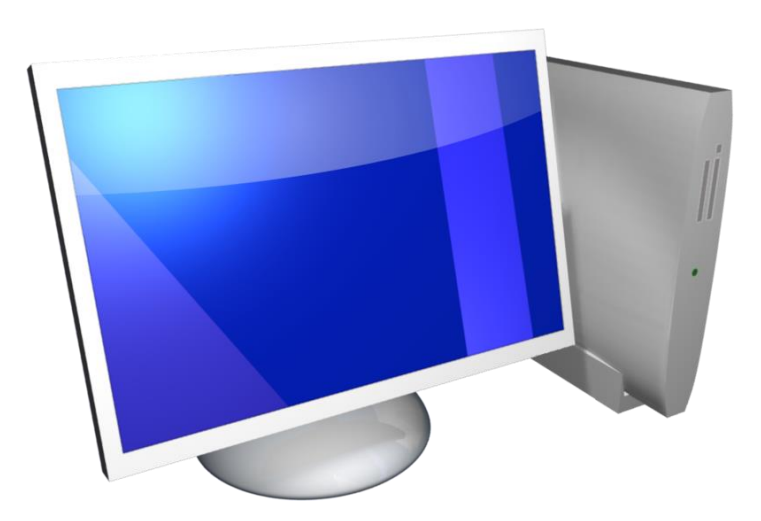

Confidential – Proprietary Information. For Use by Authorized NextGen Healthcare Clients Only. Do Not Distribute Copyright © 2017 QSI Management, LLC. All Rights Reserved.

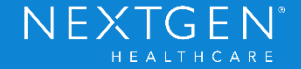

Confidential – Proprietary Information. For Use by Authorized NextGen Healthcare Clients Only. Do Not Distribute. Copyright © 2017 QSI Management, LLC. All Rights Reserved.

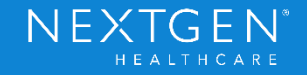

### Purpose

- Medicare QPP and Medicaid Meaningful Use certification indicates all auditing must be recorded in one tool
  - All existing SureScripts audits recorded in the Medication Module will be moved to Advanced Audit
  - Additional transactions will now be audited

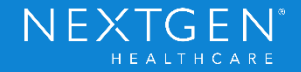

- Audit Options
  - SureScripts Query Transactions
    - Eligibility Requested
    - Medication History Requested
    - Medication History Viewed
  - Prescribing Transactions
    - Currently viewed in the eRX Status window
      - Will now display in Advanced Audit

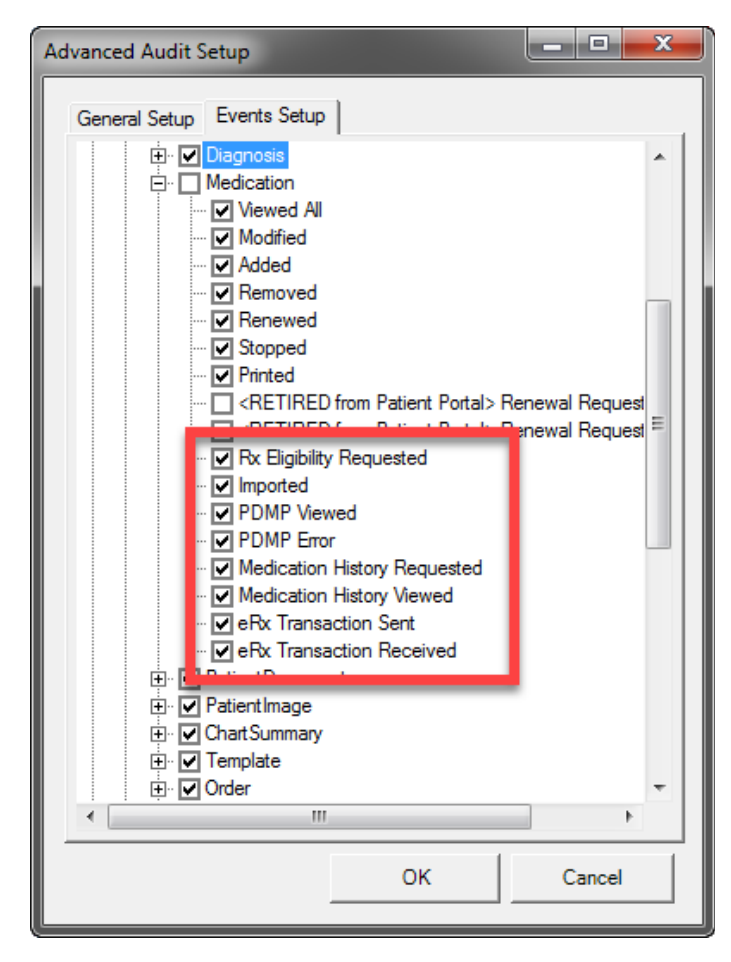

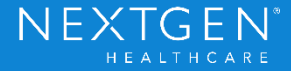

- Prescribing Transactions
  - Split into two categories
    - Outbound Transactions
      - New Rx
      - Refill Response
      - RxChange Response
      - Cancel Rx
      - Prior Authorization Initiation

| Advanced Audit S | etup                                                                                                    |
|------------------|----------------------------------------------------------------------------------------------------|
| General Setup    | Events Setup                                                                                                    |
|                  | Diagnosis         Medication         ✓ Viewed All         ✓ Modified         ✓ Added         ✓ Removed         ✓ Renewed         ✓ Stopped         ✓ Printed         < RETIRED from Patient Portal> Renewal Request         < RETIRED from Patient Portal> Renewal Request         ✓ RETIRED from Patient Portal> Renewal Request         ✓ RETIRED from Patient Portal> Renewal Request         ✓ RETIRED from Patient Portal> Renewal Request         ✓ PDMP Viewed         ✓ PDMP Foror         ✓ eRx Transaction Sent         ✓ erx Transaction Sent         ✓ erx Transaction Sent         ✓ erx Transaction Sent         ✓ Impoint         PatientDocument         PatientImage         Chart Summary         Template         Order |
|                  | OK Cancel                                                                                                    |

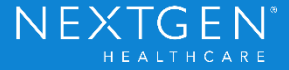

## **Functionality**

- Prescribing Transactions
  - Split into two categories
    - Inbound Transactions
      - Refill Request
      - RxFill Notification
      - RxChange Request

| Advanced Audit Setup                                                                                                    |
|----------------------------------------------------------------------------------------------------|
| General Setup Events Setup                                                                                                    |
| Medication Wewed All Modified Added Renewed Stopped Printed RETIRED from Patient Portal> Renewal Request RETIRED from Patient Portal> Renewal Request RETIRED from Patient Portal> Renewal Request RETIRED from Patient Portal> Renewal Request Recliquidity Requested PDMP Viewed PDMP Viewed PDMP Fror Medication History Requested Medication History Viewed Patient Image Order Image: Order |
| OK Cancel                                                                                                    |

NEXT

 $(\neg \vdash N)$ 

Confidential – Proprietary Information. For Use by Authorized NextGen Healthcare Clients Only. Do Not Distribute. Copyright © 2017 QSI Management, LLC. All Rights Reserved.

### **Functionality**

#### Audit Records (Count: 48) Report Hash Code: cpd6qrBwm1D0dCiUex/dvLmqKzgYnHPcdx6uI7yJa6I=

| User              | Category   | Action                       | Action Type | Date // Time          | Time Zone | Message                                                                                                  |
|-------------------|------------|------------------------------|-------------|-----------------------|-----------|----------------------------------------------------------------------------------------------------|
| Tickle, Alison    | Medication | Medication History Viewed    | Query       | 4/20/2017 10:02:52 AM | EDT       | No Medication History returned for patient David Cross                                                   |
| Tickle, Alison    | Medication | Medication History Requested | Query       | 4/20/2017 10:02:52 AM | EDT       | User requested Medication History for patient David Cross                                                |
| New59Dev, Abhinav | Medication | eRx Transaction Sent         | Export      | 4/20/2017 9:39:31 AM  | EDT       | Abhinav New59Dev sent Prior Authorization initiation request for Crestor 5 mg tablet for David Cross     |
| New59Dev, Abhinav | Medication | eRx Transaction Sent         | Export      | 4/20/2017 9:21:00 AM  | EDT       | Abhinav New59Dev sent Prior Authorization initiation request for Zithromax TRI-PAK 500 mg tablet for Fre |
| New59Dev, Abhinav | Medication | Rx Eligibility Requested     | Query       | 4/20/2017 9:20:39 AM  | EDT       | User requested Rx Eligibility for patient Jockey, Fred A                                                 |
| Services, NextMD  | Medication | eRx Transaction Sent         | Export      | 4/20/2017 9:05:15 AM  | EDT       | Shreyas New59Dev sent new prescription for Zithromax Z-Pak 250 mg tablet for TEAGUE RODGERSSON.          |
| Services, NextMD  | Medication | eRx Transaction Sent         | Export      | 4/20/2017 8:55:43 AM  | EDT       | Shreyas New59Dev sent Approved Refill Response for Coumadin 2 mg tablet for Johnathan Swift.             |
| Services, NextMD  | Medication | eRx Transaction Received     | Import      | 4/20/2017 8:53:20 AM  | EDT       | Refill Request received for Coumadin 2 mg tablet for Johnathan Swift.                                    |
| New59Dev, Shreyas | Medication | eRx Transaction Sent         | Export      | 4/20/2017 8:46:53 AM  | EDT       | Shreyas New59Dev sent Prior Authorization initiation request for Zithromax Z-Pak 250 mg tablet for TEAGL |
| New59Dev, Shreyas | Medication | Rx Eligibility Requested     | Query       | 4/20/2017 8:45:24 AM  | EDT       | User requested Rx Eligibility for patient RODGERSSON, TEAGUE                                             |
| Services, NextMD  | Medication | eRx Transaction Sent         | Export      | 4/20/2017 8:38:46 AM  | EDT       | Shreyas New59Dev sent new prescription for Coumadin 2 mg tablet for Johnathan Swift.                     |
| Services, NextMD  | Medication | eRx Transaction Sent         | Export      | 4/20/2017 8:35:47 AM  | EDT       | Shreyas New59Dev sent Therapeutic Interchange Response for lisinopril 10 mg tablet for Johnathan Swift.  |
| Services, NextMD  | Medication | eRx Transaction Sent         | Export      | 4/19/2017 4:24:40 PM  | EDT       | Shreyas New59Dev sent Approved Refill Response for Tylenol 325 mg tablet for Johnathan Swift.            |
| Services, NextMD  | Medication | eRx Transaction Received     | Import      | 4/19/2017 4:10:49 PM  | EDT       | Refill Request received for Tylenol 325 mg tablet for Johnathan Swift.                                   |
| Services, NextMD  | Medication | eRx Transaction Sent         | Export      | 4/19/2017 3:55:34 PM  | EDT       | Shreyas New59Dev sent new prescription for Tylenol 325 mg tablet for Johnathan Swift.                    |
| Services, NextMD  | Medication | eRx Transaction Sent         | Export      | 4/19/2017 3:33:34 PM  | EDT       | Shreyas New59Dev sent Approved Refill Response for Advil 200 mg tablet for Johnathan Swift.              |
| Services, NextMD  | Medication | eRx Transaction Received     | Import      | 4/19/2017 3:30:48 PM  | EDT       | Refill Request received for Advil 200 mg tablet for Johnathan Swift.                                     |
| Services, NextMD  | Medication | eRx Transaction Sent         | Export      | 4/19/2017 2:30:23 PM  | EDT       | Shreyas New59Dev sent new prescription for Advil 200 mg tablet for Johnathan Swift.                      |
| Services, NextMD  | Medication | eRx Transaction Sent         | Export      | 4/19/2017 2:26:29 PM  | EDT       | Shreyas New59Dev sent CancelRx request for Advil 200 mg tablet for Johnathan Swift.                      |
| Services, NextMD  | Medication | eRx Transaction Sent         | Export      | 4/19/2017 9:52:50 AM  | EDT       | Shreyas New59Dev sent Therapeutic Interchange Response for lisinopril 10 mg tablet for Johnathan Swift.  |
| Services, NextMD  | Medication | eRx Transaction Sent         | Export      | 4/19/2017 9:50:51 AM  | EDT       | Shreyas New59Dev sent Generic Substitution Response for Advil 200 mg tablet for Johnathan Swift.         |

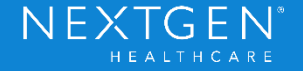

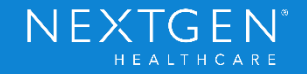

### Purpose

Change made to existing Rx Print and Rx Fax reports

|                       | Westside<br>123<br>Horsha<br>Tel: (219) | e Medical Clinic<br>Tates Way<br>am, PA 19044<br>978-1200 • Fax: | C |           |              |
|-----------------------|-----------------------------------------|------------------------------------------------------------------|---|-----------|--------------|
|                       | Matthey                                 | v M Abbott, MD                                                   |   |           |              |
| LIC #: 96459334       | <ul> <li>NPI #</li> </ul>               | : 2362943344                                                     | • | DEA       | #: BA6653097 |
| ADDRESS 9501 E Broadw | vay Belleview, FL 34420                 |                                                                  | 0 | RDER DATE | 06/02/2017   |
| R                     |                                         |                                                                  |   |           |              |

Confidential – Proprietary Information. For Use by Authorized NextGen Healthcare Clients Only. Do Not Distribute. Copyright © 2017 QSI Management, LLC. All Rights Reserved.

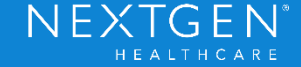

### **Functionality**

 If Order Date is the same as the Start Date, Rx Print/Fax will display the Order Date

| LIC #:                                | Neighborhood Phy<br>2472 Ro<br>Beaverton<br>Tel: (555) 555-1002<br>Kira C<br>• NPI #. | sicians Pra<br>ocky Place<br>I, OR 97006<br>• Fax: (555) 55<br>ampbell<br>1255522876 | ctice EMR<br>55-1002<br>• | DEA        | #: AA8642490 |
|---------------------------------------|---------------------------------------------------------------------------------------|--------------------------------------------------------------------------------------|---------------------------|------------|--------------|
| NAME                                  | Kyre Green                                                                            | SEX Female                                                                           | AGE 33                    | DOB        | 07/01/1983   |
| ADDRE S S                             | 1245 North Lake Dr Oklahoma City, OK 73101                                            |                                                                                      |                           | ORDER DATE | 04/05/2017   |
| R<br>Allegra<br>Disp: 60<br>Sig: take | Allergy 60 mg tablet<br>(Sixty) Tablet<br>1 tablet by oral route 2 times every day    |                                                                                      |                           |            |              |

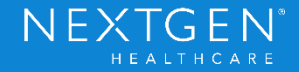

### **Functionality**

 If Order Date is different from the Start Date, Rx Print/Fax will display both dates

|                     | Tet (55                                | Beaverton, OR 97006<br>55) 555-1002 • Fax: (555) 55<br>Kira Campbell |        |                       |
|---------------------|----------------------------------------|----------------------------------------------------------------------|--------|-----------------------|
| LIC #:              | •                                      | NPI #. 1255522876                                                    | •      | DEA #: AA8642490      |
| NAME                | Kyre Green                             | SEX Female                                                           | AGE 33 | DOB 07/01/1983        |
| ADDRE S S           | 1245 North Lake Dr Oklahoma            | City, OK 73101                                                       |        | ORDER DATE 04/05/2017 |
|                     |                                        |                                                                      |        | START DATE 04/19/2017 |
| R                   |                                        |                                                                      |        |                       |
| Allegra<br>Disp: 60 | Allergy 60 mg tablet<br>(Sixty) Tablet |                                                                      |        |                       |
| Cim taka            | 1 tablet by oral route 2 time          | es every day                                                         |        |                       |
| Sig: take           |                                        |                                                                      |        |                       |
| Sig: take           |                                        |                                                                      |        |                       |
| Sig: take           |                                        |                                                                      |        |                       |

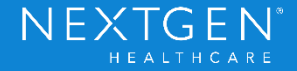

- An updated version of both RxPrint and RxFax will be needed
  - Located in the Distributed Reports folder
    - //ServerName/NextGenRoot/PROD/DistributedReports
  - Move reports to Report Path designated in Universal Preferences

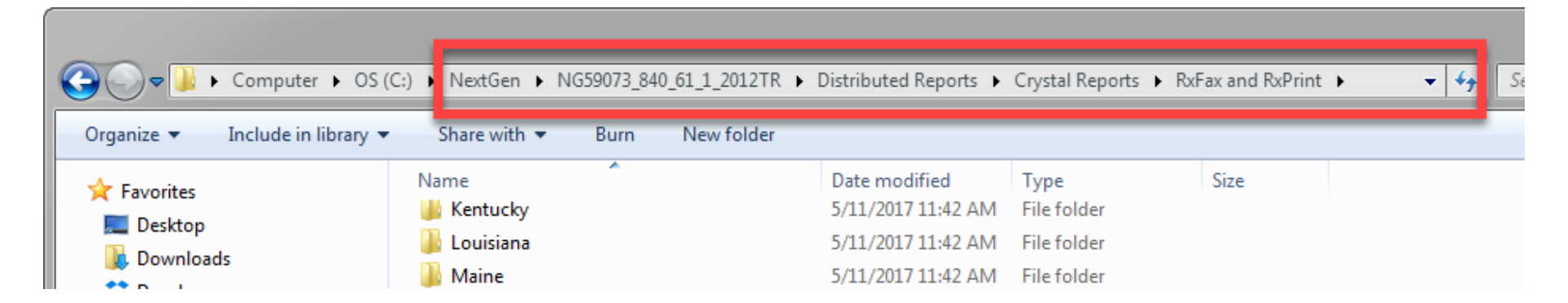

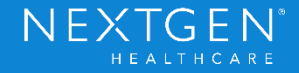

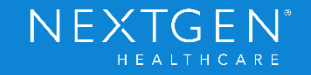

### Purpose

- New SureScripts Service Level
  - Enables messages to be sent by the pharmacy to the prescriber regarding the fill status of a prescription that was sent via eRX previously
  - Both prescriber and pharmacy must be enrolled in the service level to receive these messages
  - RxFill is a requirement for the Medicare QPP and Medicaid Meaningful Use 2015 certification, but it is not specifically required for the eRX ACI measure

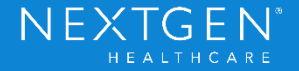

## **Functionality**

- View RxFill Status
  - Medication Module
    - Status returns directly back to the module in the RxFill status column
      - Column must be added in Grid Preferences for each user that wants to see the column
    - Prescriber cannot respond to the RxFill notifications from the pharmacy

| b 🛅 📄 Net           | Sen • 💮 G               | rid Preferences 🚺 Pre | scribing Alerts                         |                      |                     |            | 33 yes      | ar Old Female No eligibility sta |
|---------------------|-------------------------|-----------------------|-----------------------------------------|----------------------|---------------------|------------|-------------|----------------------------------|
| PDR Status          | RxFill Status           | Dispense As Written   | Medication Name                         | Generic Name         | Original Start Date | Start Date | ✓ Stop Date | Sg                               |
| 3 Status: Active (1 | S Recip                 |                       |                                         |                      |                     |            |             |                                  |
| Active              | No Status               |                       | Xanax 0.5 mg tablet                     | ALPRAZOLAM           | 02/06/2017          | 02/06/2017 |             | take 2 tablet by oral route 2 th |
| S Active            | Not Dispensed           |                       | Xopenex 1.25 mg/3 mL solution for n     | LEVALBUTEROL HOL     | 01/27/2017          | 01/27/2017 |             | inhale 3 milliter by nebulizatio |
| S Active            | Dispensed               |                       | Lipitor 40 mg tablet                    | ATORVASTATIN CALCIUM | 01/27/2017          | 01/27/2017 |             | take 1 tablet by oral route ev   |
| S Active            | No Status               |                       | oxyCODONE 5 mg tablet                   | OXYCODONE HCL        | 01/18/2017          | 01/18/2017 |             | take 1 tablet by oral route ev   |
| Active              | No Status               |                       | Benadryl Allergy 12.5 mg/5 mi, oral liq | DIPHENHYORAMINE HOL  | 12/13/2016          | 01/17/2017 |             | take 25 milliter by oral route   |
| 👸 Active            | No Status               | es                    | Zestril 20 mg tablet                    | LISINOPRIL           | 01/06/2017          | 01/06/2017 |             | take 1 tablet by oral route ev   |
| Active              | No Status               |                       | warfarin 5 mg tablet                    | WARFARIN SODIUM      | 03/02/2016          | 12/20/2016 |             | take 1 tablet by oral route ev   |
| 👼 Active            | No Status               |                       | warfarin 7.5 mg tablet                  | WARFARIN SODIUM      | 03/02/2016          | 12/15/2016 |             | take 1 tablet by oral route ev   |
| Active              | No Status               |                       | nystatin 100,000 unit/mL oral suspen    | NYSTATIN             | 12/01/2016          | 12/01/2016 |             | take 5 milliter by oral route 4  |
| 😴 Active            | No Status               |                       | Benadryl Allergy 12.5 mg/5 mL oral liq  | DOPHENHYDRAMONE HOL  | 12/01/2016          | 12/01/2016 |             | take 20 milliter by oral route   |
| 1001 +              | No. of Concession, Name |                       | · · · · · · · · · · · · · · · · · · ·   |                      |                     |            |             |                                  |

Has Been Dispensed

Confidential – Proprietary Information. For Use by Authorized NextGen Healthcare Clients Only. Do Not Distribute Copyright © 2017 QSI Management, LLC. All Rights Reserved.

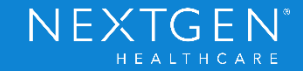

- View RxFill Status
  - eRX Status
     Window
    - Track RxFill
       messages

| eRx Status                        |         |         |             |                                                                                                    | ×              |
|-----------------------------------|---------|---------|-------------|----------------------------------------------------------------------------------------------------|----------------|
| User:                             |         |         | ✓ Date      |                                                                                                    |                |
| <current user=""></current>       | •       |         | During the  | previous 7 📥 day(                                                                                                    | .)             |
| Provider:                         |         |         |             |                                                                                                    | s)             |
| <assigned provider=""></assigned> |         |         | During the  | previous 1 🚔 mont                                                                                                    | hs(s)          |
| Phamacy                           | _       |         | Between     | 6/ 3/2017 👻 and                                                                                                    | 6/ 3/2017 👻    |
| <all phamacies=""></all>          | <b></b> |         |             |                                                                                                    |                |
| Medication:                       |         |         | Network:    | Message Type:                                                                                                    | Status:        |
|                                   |         |         | Al 🔻        | All                                                                                                    | ▼ AI ▼         |
| First: Middle:                    | Last:   |         |             | All                                                                                                    |                |
|                                   |         |         | Auto search | RefillResponse                                                                                                    |                |
| Status                            | Network | Message | Type Par    | tie AddPrescriber                                                                                                    | lication Name  |
| <                                 |         |         |             | AddPrescriberLocation<br>UpdatePrescriber<br>UpdatePrescriberLoca<br>ProviderUpdate<br>CancelRx<br>CancelRxResponse<br>PAInitiationRequest<br>RxChangeRequest<br>RxChangeRequest | tion           |
| Search Details                    | ]       |         |             | 0 re                                                                                                    | esult(s) Close |

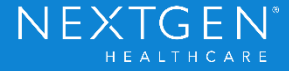

- Message Statuses
  - Used to notify prescriber of dispense status of new prescriptions, refills or medication resupply requests
    - Dispensed
      - Notifies the prescriber when a prescription has been dispensed to the patient
    - Not Dispensed
      - Notifies the prescriber when the pharmacy has not dispensed a previously filled medication and it has been returned back to stock

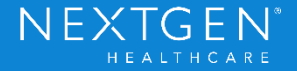

- Message Statuses
  - Partially Dispensed
    - Notifies the prescriber when a prescription has only been partially dispensed
      - Example: Patient picked up 15 of 30 tablets
  - No Status
    - Internal message
    - Indicates that a participating pharmacy has not send an RxFill notification for this medication
  - Not Participating
    - Internal message
    - Indicates the selected pharmacy is not participating in RxFill

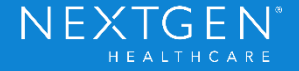

### **Functionality**

RxFill Status History

The same spin and start and any any second as a second second sec

- Provides information on previous messages sent
  - Right click on medication to view status history
  - View each status one at a time, if multiple statuses exist

| A 🔯 🗋   NenSen + 🕑 Grid Preferences 46 year |                                                  |            |                            |                |        |            |            |                          |            |                   |            | ear Old Female | r Old Female No eligibility r |              |
|---------------------------------------------|--------------------------------------------------|------------|----------------------------|----------------|--------|------------|------------|--------------------------|------------|-------------------|------------|----------------|-------------------------------|--------------|
| POR Status Po                               | mulery Medication Name Note                      |            | Generic Name               | Original Start | DEA.3d | Start Oate | Stop Date  | 5ig                      | Last Audit | Prior Auth Status | Prior Auth | Pror Auth 1d   | NDC 3d                        | Ruff@ Status |
| Ratus: Active [4-8                          | (emp)                                            |            |                            |                |        |            |            |                          |            |                   |            |                |                               |              |
| 6 A.s.e                                     | Laker Alling Laket                               |            | Delute                     | 10100004       | . A.   | 12/7/2010  |            | take 1 tablet by real 2. | 160        |                   |            |                | 00376395301                   | Departured   |
| 6 Active                                    | Issinophil 20 mg tablet                          |            |                            | 12/11/2016     | 0      | 12/29/0216 | 01/18/0017 | take 1 tablet by oral    |            |                   |            |                | 00140971301                   |              |
| Ame                                         | levaluateral 1.25 mg/3 ms, solution for          |            | Refresh                    | 13,09,2016     | 0      | 12/18/2016 |            | minale 3 milliter by n   | etx        |                   |            |                | 00591273823                   |              |
| Athe                                        | Keperex 1.25-rg/3 mL solution for ne             |            | Dissence History           | 12/08/2016     | 0      | 12/29/2016 |            | minale 1 drop by neb     |            |                   |            |                | 00591272823                   |              |
| dus: Stellive (S                            | (Aerra)                                          |            | DOD Materia                |                |        |            |            |                          |            |                   |            |                |                               |              |
| Doct-e                                      | Transform-Scop 1.5 mp transformal p              | 1          | B.T.R.M.                   | 12/13/2016     | 0      | 12/16/2016 | 12/18/2016 | apply 5 patch by tra     | etx        |                   |            |                | 00067454504                   |              |
| Dathe                                       | Transform-Scop 1.5 mp transformal p              | 122        | Rand Pestery               | 12/13/2016     | 0      | 12/15/0018 | 12/16/2016 | apply 1 patch by tra     | eRx        |                   |            |                | 00067454504                   |              |
| Inschie                                     | Transferm-Scop 1.5-rsp transfermal p             |            | Full History               | 12/13/2016     | 0      | 12/13/2016 | 12/15/2016 | apply 1 patch by tra     | akx        |                   |            |                | 00067454504                   |              |
| Dactore .                                   | Jeanst 20 mg tablet                              |            | Resources +                | 13/11/2016     | 0      | 12/11/0016 | 13/26/0016 | take 1 toblet by oral    |            |                   |            |                | 00140971301                   |              |
| iner-                                       | Xiperex 1.25 mg/3 mL solution for ne             |            | COLUMN DE COLUMN DE COLUMN | 12/08/2016     | 0      | 12/15/2016 | 12/19/2016 | eriale 3 militer by n    | elx        |                   |            |                | 00591273823                   |              |
| Institut                                    | Repenex 1.25 mg/3 mL solution for me             | -          | LEVAL BUTTER OF HILL       | 12/05/2016     | 0      | 12/09/2016 | 12/19/2016 | eriale 3 milliter by n   | ekx        |                   |            |                | 17479017412                   |              |
| Inactive                                    | Xapenex 1.35 mg/3 mL solution for me             |            | LEVALE/TEROL HO.           | 12/08/2016     | 0      | 12/08/2216 | 12/29/0016 | whele 1 drop by reb      | ekx        |                   |            |                | 17470017412                   |              |
| inactive .                                  | Xipenex 1.15 MG/3 ML Schalation Sol Patient has  | decontinue | LIDIALBUTERIOL HOL         | 13/08/2216     | 0      | 13/08/2216 | 12/11/0016 | Inhale one unit ever     | etx        |                   |            |                | 17479017412                   |              |
| Patter                                      | Xapenex 1.35 mg/3 m, solution for ne Fatient has | decembrum  | LEVALBUTEROL HOL           | 12/08/2016     | 0      | 12/08/3016 | 12/08/2016 | attale 3 militer by n    | elx        |                   | Yes        | 1234967        | 17478017412                   |              |

Confidential – Proprietary Information. For Use by Authorized NextGen Healthcare Clients Only. Do Not Distribute Copyright © 2017 QSI Management, LLC. All Rights Reserved.

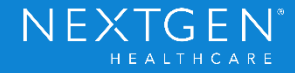

### **Functionality**

RxFill Status History

| Ē | 1                                                 | ÷                  | RxFill History                 |                     | L_               |        | c       |
|---|---------------------------------------------------|--------------------|--------------------------------|---------------------|------------------|--------|---------|
|   | Dispensed Date/Time                               | Status Code        | Medication Dispensed           | Quantity Received   | d Prescriber     | Pharma | c       |
|   | 11/01/2016 05:45:05 PM                            | Partially Dispense | d predniSONE 10 mg tablet      | 15                  | Campbell, Kira   | 10 Dot | 6       |
|   | 10/07/2016 12:34:34 PM                            | Dispensed          | predniSONE 10 mg tablet        | 30                  | Campbell, Kira   | 10 Dot | 6       |
|   |                                                   |                    |                                |                     |                  |        |         |
|   |                                                   |                    |                                |                     |                  |        |         |
|   |                                                   |                    |                                |                     |                  |        |         |
|   |                                                   |                    |                                |                     |                  |        |         |
|   |                                                   |                    |                                |                     |                  |        |         |
|   | <                                                 |                    |                                |                     |                  | :      | >       |
|   | BxFill                                            |                    |                                |                     |                  | -      | ~       |
|   | Dispensed Date/Time: 11/0                         | 01/2016 05:45:05   | PM                             |                     |                  | _      |         |
|   | Status Code: Partially Dispe                      | ensed              |                                |                     |                  |        | TIXIIX. |
|   | Prescriber: Campbell, Kira                        |                    |                                |                     |                  |        |         |
|   | Pharmacy                                          |                    |                                |                     |                  |        |         |
|   | 10 Dot6 Pharmacy                                  |                    |                                |                     |                  | -      |         |
|   | 7723 Jefferson Davis High                         | way                |                                |                     |                  |        | 00000   |
|   | Arlington, VA 22222                               |                    |                                |                     |                  |        | X0000   |
|   | (703) 782-7034                                    |                    |                                |                     |                  |        | 00000   |
|   | Prescription                                      |                    |                                |                     |                  | -      |         |
|   | Medication Dispensed: pre                         | dniSONE 10 mg t    | ablet                          |                     |                  |        | 0000    |
|   | Medication SIG: Take 5 tab                        | lets by oral route | daily                          |                     |                  |        | 200000  |
|   | Quantity Received: 15<br>Note from Pharmacy: This | is an extended re  | lease tablet Please keep an ir | aterval of 24 hours | hetween each dos |        |         |
|   | A loce nonrenamacy. This                          | is an extended re  | in the set weep and it         | iterval of 24 hours | between each dos |        | -       |
| L |                                                   |                    |                                |                     |                  |        |         |
|   |                                                   |                    |                                |                     |                  | Close  |         |

Confidential – Proprietary Information. For Use by Authorized NextGen Healthcare Clients Only. Do Not Distribute. Copyright © 2017 QSI Management, LLC. All Rights Reserved.

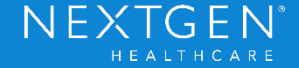

## Workflow

- Medication Module
  - Use existing standard eRX or EPCS workflow
  - Pharmacy that is chosen for prescription must be enrolled in RxFill service
  - Send Prescription via eRX
  - Status will return back to Medication Module once the pharmacy has sent the message
    - The timing will depend on the actions of the patient and pharmacy

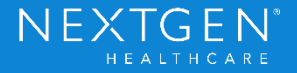

## Setup

- NCS must be running
  - No additional processes need to be enabled
- Pharmacy
  - Pharmacy must be enrolled in the RxFill service level
    - Recommend running an update to the pharmacy download to get the most recent data

| Download Pharmacies to NextGen                                                                                                    |                                     |                | Σ        |  |  |  |  |
|----------------------------------------------------------------------------------------------------|-------------------------------------|----------------|----------|--|--|--|--|
| Manual Pharmacy Search Bulk Pharmacy Search                                                                                                    |                                     |                |          |  |  |  |  |
| Zip Code:         Distance:           5         miles         Add           Within 5 mile(s) of 92804.         Remove           Within 5 mile(s) of 33543.         Within 5 mile(s) of 84087.           Within 5 mile(s) of 84087.         Within 5 mile(s) of 33609.           Within 5 mile(s) of 02066.         Search |                                     |                |          |  |  |  |  |
| Results:                                                                                                    |                                     |                |          |  |  |  |  |
| Name /                                                                                                    | Address Line 1                      | Address Line 2 | City     |  |  |  |  |
| New to the System: (20 items)                                                                                                    |                                     |                |          |  |  |  |  |
| 3D Wellness Specialty Pharmacy - We                                                                                                    | 30124 SR 54                         |                | Wesley = |  |  |  |  |
| Advanced Rx Pharmacy 063                                                                                                    | 4211 West Boy Scout Blvd. Suite 675 |                | Tampa    |  |  |  |  |
| Caring Pharmacy #2                                                                                                    | 2288 Dorchester Avenue              |                | Boston   |  |  |  |  |
| Davis Islands Pharmacy - Tampa, FL                                                                                                    | 232 E Davis Blvd                    |                | Tampa    |  |  |  |  |
| Dedham Pharmacy & Medical Supply -                                                                                                    | 596 Providence HWY                  |                | Dedhan   |  |  |  |  |
| Flag Pharmacy- Lynn, MA                                                                                                    | 7 Willow Street                     |                | Lynn     |  |  |  |  |
| Health First Pharmacy - Anaheim, CA                                                                                                    | 3010 W Orange Ave, Ste 101          |                | Anaheir  |  |  |  |  |
| Healthlink Pharmacy- Tampa, FL                                                                                                    | 3301 W. Waters Ave #101             |                | Tampa    |  |  |  |  |
| Home Care Pharmacy - Peabody, MA                                                                                                    | 104 Newbury St                      |                | Peabod 👻 |  |  |  |  |
| ٠ III                                                                                                    |                                     |                | F.       |  |  |  |  |
|                                                                                                    | ОК                                  | Cancel         | Apply    |  |  |  |  |

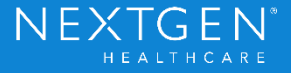
## Rx Fill

#### Setup

- Provider
  - Providers must be enrolled in the RxFill service level
    - Provider Master File ePrescribing tab
      - Checkbox RxFill under Retail Service level
      - Click Menu button > Retail Service Level > Update Enrollment
    - Update each provider individually

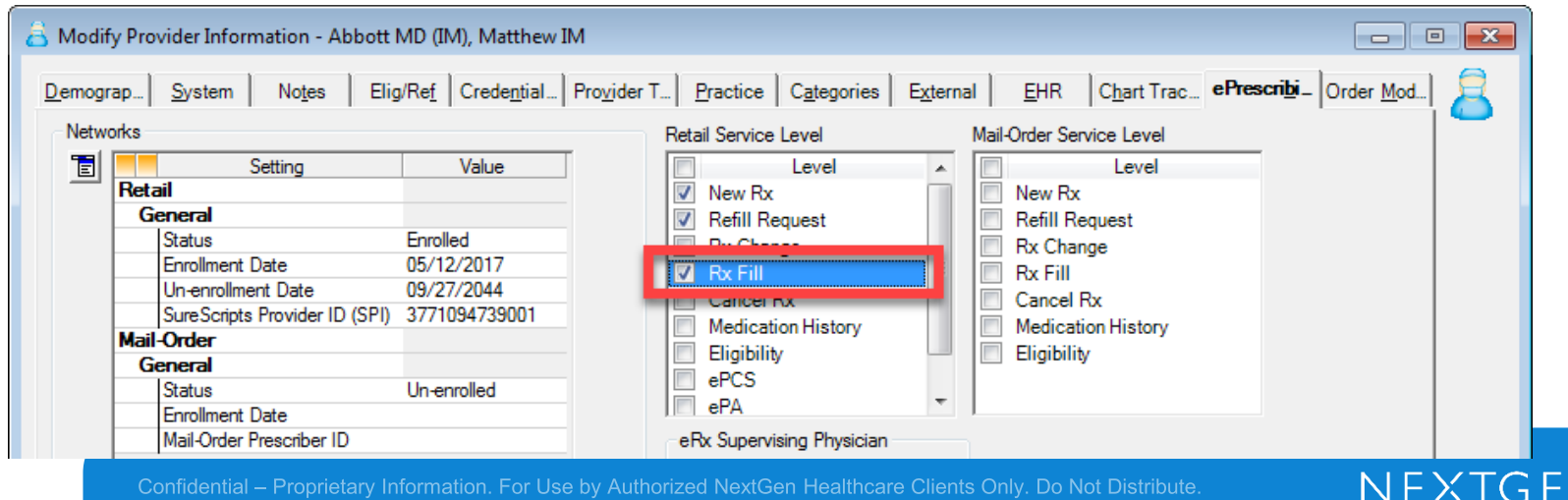

# Rx Fill

#### Setup

#### User

- Add RxFill Status column for each user that wants to view the status information
  - Must be done per user
  - Medication Module
    - Grid Preferences
    - Set Columns to Display > RxFill Status

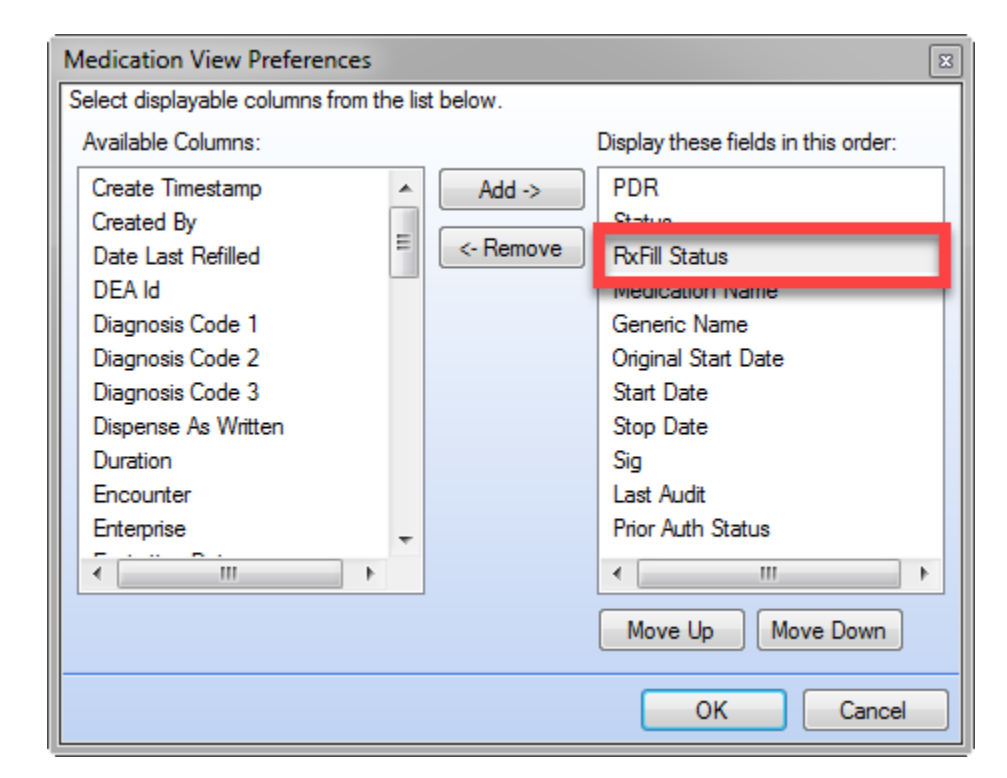

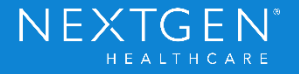

### Demo

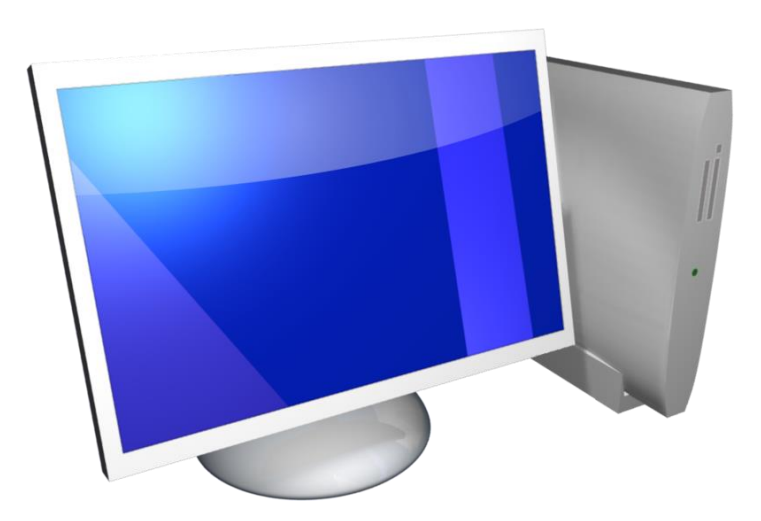

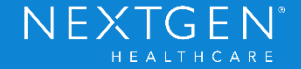

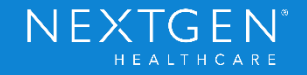

#### Purpose

- New SureScripts Service Level
  - Enables pharmacies to send messages to the prescriber requesting that a change be made to an existing prescription
    - The prescriber will then respond to approve or deny the change request
  - Both prescriber and pharmacy must be enrolled in the service level to receive these messages
  - RxChange is a requirement for the Medicare QPP and Medicaid Meaningful Use 2015 certification, but it is not specifically required for the eRX ACI measure

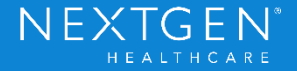

#### **Functionality**

- Tasking
  - Rx Change messages sent from the pharmacy will be routed to the providers inbox as a Clinical Task
    - Tasks can be routed to a new workgroup through File Maintenance

| Dinical Tanking (32)  | Appointments (0) Provider App                                                                                                    | roval Overve Partient Portal                |  |
|-----------------------|----------------------------------------------------------------------------------------------------|---------------------------------------------|--|
| O . Clinical Tasking  |                                                                                                    |                                             |  |
| All Links (12)        | 1 Due Date V Patient Name                                                                                                    | e Subject                                   |  |
| I wish Priority (118) | 1 3/18/2017 Green, Kyre                                                                                                    | RxChange Request: Prior Authorization       |  |
|                       | 1 (i) C 05/18/2017 Green Kyre                                                                                                    | RxChange Request: Prior Authorization       |  |
|                       | 1 C 02/10/2017 Kneeland Kait                                                                                                    | h RuChange Request: Therepeutic Interchange |  |
|                       | 1 () () 02/10/2017 Keereland, Ke                                                                                                    | th ReChange Request: The apout interchange  |  |
|                       | O 2/09/2017 Hasca, Elizabe     O     O | th Stuart, by                               |  |
|                       | 1 ( C 02/05/2017 Green, Kyre                                                                                                    | RxChange Request: Generic Substitution      |  |
|                       | 1 (a) a2/05/2017 Green, Kyre                                                                                                    | RoChange Request: Generic Substitution      |  |
|                       | 1 (a) a 02/05/2017 Green, Kyre                                                                                                    | RoChange Request: Therapeutic Interchange   |  |
|                       | 1 🕞 🗆 02/05/2017 Green, Kyre                                                                                                    | RoChange Respond: Thecapeutic Interchange   |  |
|                       | B 01/29/2017 Green, Kyre                                                                                                    | Ers Send Falled                             |  |
|                       | offer and an appropriate of the state of the state                                                                                                    | Error & and & Subject                       |  |

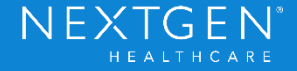

- Tasking
  - Responses include Approve, Approve with Changes, and Deny
    - Approve
      - Prescriber accepts the suggested medication as is with no additional changes
    - Approve with Changes
      - Prescriber accepts the request but would like to make modifications prior to approving
    - Deny
      - Prescriber would like to keep the original prescription without making any changes
        - User must enter Denial Reason
        - New denial reasons added for Rx Change

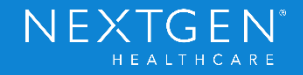

- Message Types
  - Prior Authorization
    - Pharmacy sends this request when a Prior Authorization is needed for the patient's insurance
    - User can either approve or deny request
      - Modifications cannot be made to the actual medication
    - User must enter a valid Prior Authorization ID in order to submit approval
      - This is not related to the new Electronic Prior Authorization feature
      - Prior Authorization would be completed the same way it is currently

|   | $\mathbf{\nabla}$ | Due Date 🔻 | Patient Name    | Subject                                   |
|---|-------------------|------------|-----------------|-------------------------------------------|
| • |                   | 05/18/2017 | Green, Kyre     | RxChange Request: Prior Authorization     |
| 3 |                   | 05/18/2017 | Green, Kyre     | RxChange Request: Prior Authorization     |
|   | $\square$         | 02/10/2017 | Kneeland, Keith | RxChange Request: Therapeutic Interchange |

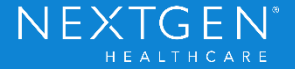

#### Functionality

#### Prior Authorization

| RxChange Request: Prior Authorization                                           | ^         | Kyre Green (F) 🚢                                                                            |
|---------------------------------------------------------------------------------|-----------|---------------------------------------------------------------------------------------------|
| From: Surescripts<br>Sent: Tuesday, April 18, 2017<br>To: <b>Campbell, Kira</b> |           | DOB: 07/01/1983 (33 years)<br>(770) 565-7878 (H)<br>1245 North Lake Dr<br>Oklahoma City, OK |
| Prior Authorization required for the following Rx                               |           | 73101                                                                                       |
| Original Medication                                                             |           | Provider                                                                                    |
| Xopenex 1.25 MG/3 ML Inhalation Solution<br>View full Rx Details                |           | 1234 Hemming Way<br>Nashville TN 37216                                                      |
| Benefits Coordination                                                           |           | (615) 255-9898 (P)                                                                          |
| Payer<br>RxHub PBM                                                              |           | DEA: AA8642490<br>Pharmacy                                                                  |
| Member<br>Tucker, Bob                                                           |           | CA Pharmacy 10.6MU<br>65432 Cabernet Turn                                                   |
| Member ID         Group ID           MID444444444444444444444444444444444444    |           | Sonoma, CA 95476<br>(707) 210-7071 (P)<br>(707) 210-7072 (F)                                |
| Prior Authorization<br>Status Prior Authorization Id Date                       |           |                                                                                             |
| Requested                                                                       |           |                                                                                             |
| Notes To Pharmacy                                                               |           |                                                                                             |
|                                                                                 |           |                                                                                             |
|                                                                                 |           |                                                                                             |
| New - Approve Deny - Details Accept Reject Remove                               | e 🕶 Reass | sign Chart Orders                                                                           |

EN

#### **Functionality**

- Prior Authorization
  - Additional details will be viewable in the Medication Module to reflect change request
    - Additional Details > Prior Authorization

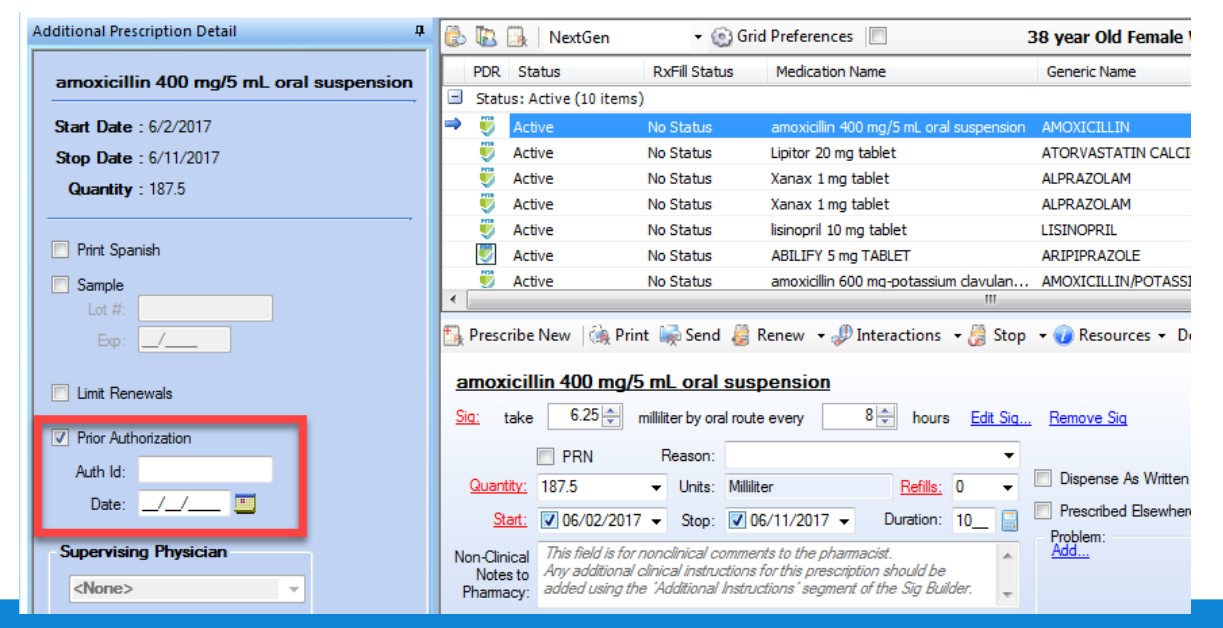

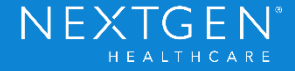

- Message Types
  - Generic Substitution
    - Pharmacy sends this request when a generic substitution is available for the prescribed medication
      - Pharmacy can send a request for more than one medication at a time
    - User can either approve or deny the suggested medication
      - No additional modifications can be made to the medication

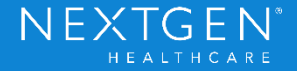

#### Functionality

#### Generic Substitution

| RxChange Request: Generic Substitution         From:       Surescripts         Sent:       Friday, January 6, 2017         To:       Campbell, Kira | ^                          | Kyre Green (F)         Length           DOB:         07/01/1983 (33 years)           (770)         565-7878 (H)           1245         North Lake Dr           Oklahoma City, OK         72101 |
|----------------------------------------------------------------------------------------------------|----------------------------|----------------------------------------------------------------------------------------------------|
| Select Suggested Medication LISINOPRIL 10 MG TABLET                                                                                                 |                            | Provider<br>Kira Campbell<br>1234 Hemming Way<br>Nashville, TN 37216                                                                                                    |
| Original Medication<br>ZESTRIL 20 MG TABLET<br>View full Rx Details<br>Notes To Pharmacy                                                            | =                          | (615) 255-9898 (P)<br>DEA: AA8642490<br><b>Pharmacy</b><br>CA Pharmacy 10.6MU<br>65432 Cabernet Turn<br>Sonoma, CA 95476<br>(707) 210-7071 (P)<br>(707) 210-7072 (F)                           |
|                                                                                                    |                            |                                                                                                    |
| New - Approve Deny - Details Accept Reject Remove                                                                                                   | <ul> <li>Reassi</li> </ul> | ign Chart Orders                                                                                                    |

- Message Types
  - Therapeutic Interchange Request
    - Pharmacy sends this request when they recommend a change be made to the prescribed medication for therapeutic reasons or to assist with patient compliance
    - User can either approve, approve with changes, or deny suggested medication
    - Pharmacy can make requests for more than one medication at a time

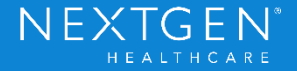

#### **Functionality**

#### Therapeutic Interchange Request

| RxChange Request: Therapeutic Interchange                                                                                                    | ^     | Kyre Green (F) 봘                                                                                     |        |
|----------------------------------------------------------------------------------------------------|-------|----------------------------------------------------------------------------------------------------|--------|
| From: Surescripts<br>Sent: Friday, January 6, 2017<br>To: <b>Campbell, Kira</b>                                                                                                    | _     | DOB: 07/01/1983 (33 years)<br>(770) 565-7878 (H)<br>1245 North Lake Dr<br>Oklahoma City, OK<br>73101 |        |
| Select Suggested Medication          LISINOPRIL 10 MG TABLET       V         SIG                                                                                                    |       | Provider<br>Kira Campbell<br>1234 Hemming Way<br>Nashville, TN 37216                                 |        |
| Quantity     Refills       30     3       Edit                                                                                                    | =     | (615) 255-9898 (P)<br>DEA: AA8642490<br>Pharmacy<br>CA Pharmacy 10.6MU<br>65432 Cabernet Turn        |        |
| Original Medication                                                                                                    |       | Sonoma, CA 95476<br>(707) 210-7071 (P)                                                               |        |
| SIG<br>Take one tablet daily                                                                                                    |       | (707) 210-7072 (F)                                                                                   |        |
| Quantity     Refills       30     1                                                                                                    |       |                                                                                                    |        |
| View full Rx Details Notes To Pharmacy                                                                                                    |       |                                                                                                    |        |
| New  Approve Deny  Details Accept Reject Remove  Remove  Remov | leass | sign Chart Orders                                                                                    | rg e n |

- Message Types
  - Therapeutic Interchange Request
    - DUR
      - Used to switch to an alternative drug based on a DUR alert
      - Pharmacy may have additional medication information that the prescriber didn't have
    - Formulary Compliance
      - Used to switch to a different medication that is a formulary preferred product or is offered at a lower cost to the patient

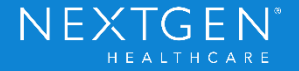

- Message Types
  - Therapeutic Interchange Request
    - Day Supply Change
      - Used when a 30-day supply is prescribed, but the pharmacy determines the patient has a 90-day benefit
    - Daily Dose Optimization
      - Used when pharmacy determines a change to the daily dose may be helpful to the patient
      - Example: Prescription is for 10 mg table 2x per day, but patient would rather take 20 mg table 1x per day

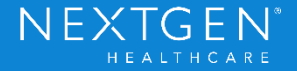

- Message Types
  - Therapeutic Interchange Request
    - Script Clarification
      - Pharmacy is unsure of the prescribers intent (i.e. possible prescriber error)

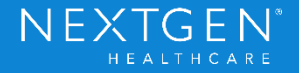

#### Workflow

- Pharmacy sends Rx Change request for an existing prescription
- Task is received by User/Workgroup
  - User should accept the task to ensure no other users are trying to respond
- User enters necessary response to Rx Change request

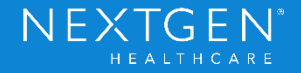

#### Workflow

- Patient's chart updated based on response
  - New medications that are approved will be added to the medication module
    - Original medication will be stopped
  - Approval or Denial messages will be tracked in an encounter (message format)
- Task is marked as complete

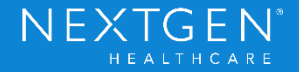

#### Workflow

RxChange Response-1 Request Type: Prior Authorization Time: 04/20/2017 01:41 PM User: Campbell, Kira Prescriber Name: Campbell, Kira Responding Provider: Campbell, Kira

Pharmacy CA Pharmacy 10.6MU 65432 Cabernet Turn Sonoma, CA 95476 (707) 210-7071

Original Prescription Request Date: 04/18/2017 05:29 AM Prescription: Xopenex 1.25 MG/3 ML Inhalation Solution SIG: Inhale one unit every 4-6 hours via nebulizer or as necessary for wheezing. Quantity: 75.555 Refills: 3 Last filled: 02/01/2014 Notes to Pharmacy: Patient has discontinued use of other inhalers.

Change Response Status: APPROVED Prescription: Xopenex 1.25 mg/3 mL solution for nebulization SIG: inhale 3 milliliter by nebulization route every 8 hours Quantity: 30 Refills: 0 Last filled: 01/27/2017 12:00 AM Notes to Pharmacy:

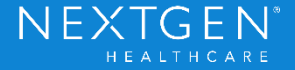

#### Setup

- NCS must be running
  - No additional processes need to be enabled
- Pharmacy
  - Pharmacy must be enrolled in the RxChange service level
    - Recommend running an update to the pharmacy download to get the most recent data

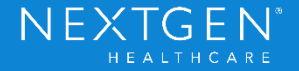

#### Setup

- Provider
  - Providers must be enrolled in the Rx Change service level
    - Provider Master File > ePrescribing tab
      - Checkbox RxChange under Retail Service Level
      - Click Menu button > Retail Service Level > Update Enrollment

| 👌 Modif        | y Provider Information - Abbott I                                                | MD (IM), Matthew I                                    | IM                                                                                                    | x |
|----------------|----------------------------------------------------------------------------------|-------------------------------------------------------|----------------------------------------------------------------------------------------------------|---|
| <u>D</u> emogr | ap   <u>S</u> ystem   No <u>t</u> es   Eli <u>c</u>                              | /Re <u>f</u> Crede <u>n</u> tial                      | Provider T Practice Categories External EHR Chart Trac Prescribi- Order Mod                           | 3 |
| - Netwo        | orks                                                                             |                                                       | Retail Service Level Mail-Order Service Level                                                         |   |
| E              | Retail<br>General                                                                | Value                                                 | Level  Level  New Rx  Rx  Refil Request                                                               |   |
|                | Status<br>Enrollment Date<br>Un-enrollment Date<br>SureScripts Provider ID (SPI) | Enrolled<br>05/12/2017<br>09/27/2044<br>3771094739001 | Rx Change     Rx Change       Cancel Rx     Cancel Rx       Medication History     Medication History |   |
|                | Mail-Order<br>General<br>Status<br>Enrollment Date                               | Un-enrolled                                           | Eligibility<br>ePCS<br>ePA                                                                            |   |

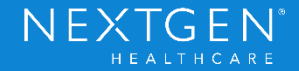

#### Setup

- Provider
  - Assign workgroup and category to new RxChange option
    - Provider Master File > ePrescribing
      - Assign workgroup
        - It may be necessary to create a new workgroup

| ask lype | Workgroup<br>Clinical Staff | - | Categories |          |  |
|----------|-----------------------------|---|------------|----------|--|
|          |                             | - |            | <u> </u> |  |
| RxChange | Clinical Staff              | - |            | •        |  |
|          | onnoar otan                 | _ |            | _        |  |

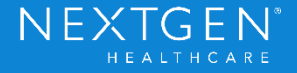

#### Setup

- User
  - User must have eRX permissions in System Admin to be able to respond to RxChange requests
    - Operations > Medications
      - eRX = Yes

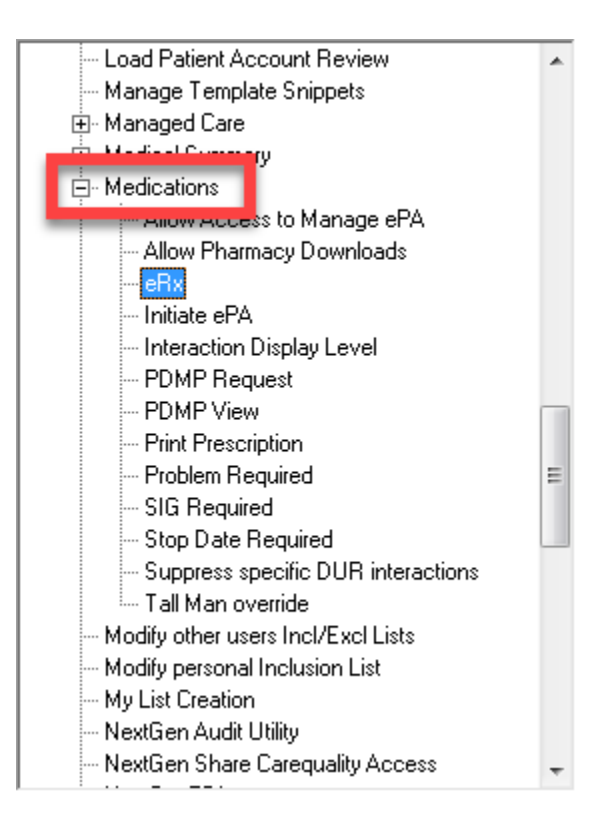

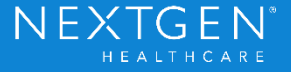

#### **Additional Details**

 Provider RxChange enrollment status can be viewed in eRX Provider Status window

|    |                                                               | Provid                                  | ler Check 1  | lor Kira Campbell   |                   |                   |       |  |
|----|---------------------------------------------------------------|-----------------------------------------|--------------|---------------------|-------------------|-------------------|-------|--|
|    | Provider Identifiers and A<br>The providers eRx security acce | ccess<br>ss and eRx identifiers         |              |                     |                   |                   |       |  |
| V. | Current User's eRX Access:                                    | Enabled                                 | SPI:         | 3690123574001       | NPI:              | 1255522876        |       |  |
|    | Retail Enrollment and Ser<br>The provider's enrollment statu  | rvice Level<br>s for the retail network | , as well as | service level setup | Service Lev       | el:<br>Carcel Fir | C 6PA |  |
| V. | Status: Enrolled Enrol                                        | Date: 2/29/2016                         | Unenrol      | I Date: 2/27/2056   | Rx Dung<br>Rx Fil | Babiliy<br>RefCl  |       |  |

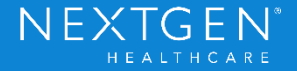

#### **Additional Details**

• Track RxChange messages in the eRX Status window

| eRx Status                          |         | ×                                                                                                    |
|-------------------------------------|---------|----------------------------------------------------------------------------------------------------|
| User:                               |         | V Date                                                                                                    |
| <current user=""></current>         | •       |                                                                                                    |
| Provider:                           |         |                                                                                                    |
| <assigned provider=""></assigned>   | •       | O During the previous 1 🚽 months(s)                                                                                                    |
| Phamacy<br><all phamacies=""></all> |         | ◎ Between 6/ 3/2017 		 and 6/ 3/2017                                                                                                    |
|                                     |         |                                                                                                    |
| Medication:                         |         | Network: Message Type: Status:                                                                                                    |
|                                     |         |                                                                                                    |
| First: Middle:                      | Last:   | All                                                                                                    |
|                                     |         | Auto search RefillResponse                                                                                                    |
| Status                              | Network | Message Type Patie AddPrescriber tication Name<br>AddPrescriberLocation<br>UpdatePrescriberLocation<br>UpdatePrescriberLocation<br>ProviderUpdate<br>CancelRx<br>CancelRxResponse |
| < <u> </u>                          |         | RxChangeResponse                                                                                                    |
| Search Details                      |         | 0 result(s) Close                                                                                                    |

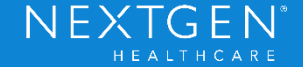

### Demo

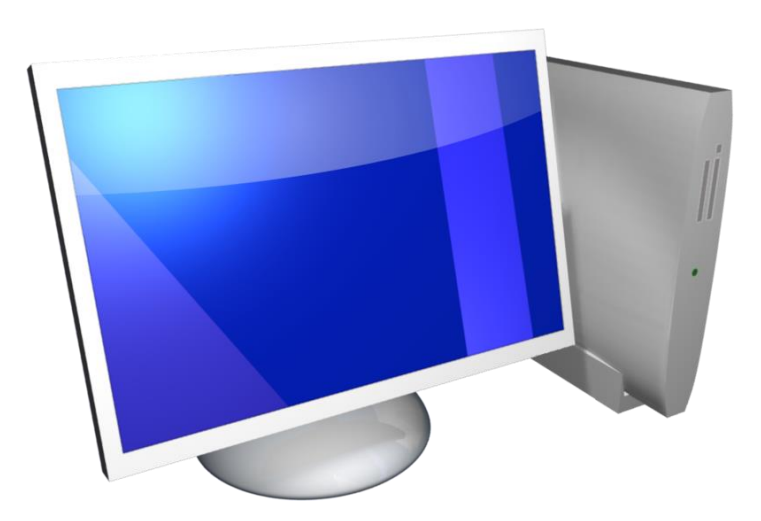

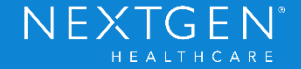

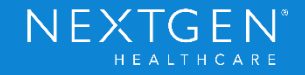

#### Purpose

- New Electronic Prior Authorization functionality used to manage all medication prior authorization needs directly in the EHR application
  - Roll out is divided into 2 Phases
    - Both Phase 1 and 2 will be released with 5.9
    - Phase 1 will also be added to a special release of 5.8 UD3
      - Helps meet state requirements for ePA

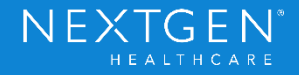

- Partnered with SureScripts to provide the CompletEPA service
  - Provides a solution to the current manual Prior Authorization process
  - Web Service hosted within the EHR application

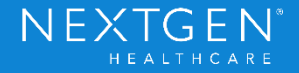

- Providers or Clinical Staff can request Prior Authorization approval when they create the medication order
  - Before the prescription is sent to the pharmacy
  - Requests are completed per medication (one at a time)

|    | 06/02    | /2017 10:23 AM : "*I  | ntake" Medi   | cations Module 🗙                        |                            |                |
|----|----------|-----------------------|---------------|-----------------------------------------|----------------------------|----------------|
| 6  |          | 强 🛛 NextGen           | 👻 🍥 Grid      | Preferences 📗 Medications Recond        | tiled                      | 38 year Old Fe |
|    | PDR      | Status                | RxFill Status | Medication Name                         | Generic Name               | Original Start |
| -  | Stat     | us: Active (10 items) | )             |                                         |                            |                |
| •  |          | Active                | No Status     | Abilify 5 mg tablet                     | ARIPIPRAZOLE               | 10/13/2016     |
|    | Ü        | Active                | No Status     | amoxicillin 400 mg/5 mL oral suspension | AMOXICILLIN                | 06/02/2017     |
|    | Ü        | Active                | No Status     | Lipitor 20 mg tablet                    | ATORVASTATIN CALCIUM       | 05/22/2017     |
|    | Ü        | Active                | No Status     | Xanax 1 mg tablet                       | ALPRAZOLAM                 | 10/06/2016     |
|    | Ü        | Active                | No Status     | Xanax 1 mg tablet                       | ALPRAZOLAM                 | 10/28/2016     |
|    | Ü        | Active                | No Status     | lisinopril 10 mg tablet                 | LISINOPRIL                 | 06/02/2016     |
|    | <u> </u> | Active                | No Status     | amoxicillin 600 mg-potassium clavulan   | AMOXICILLIN/POTASSIUM CLAV | 08/01/2014     |
| ٠. |          |                       |               |                                         |                            |                |

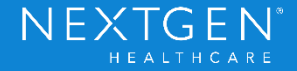

- Click Initiate ePA link in the Medication Module to start the process
  - Once link is clicked, the medication is locked for edit until the PBM responds with the next step

| Celebrer                             | 200 mg capsule                                                                                                    | vol muta 20 times avenuda |         | adad Edit Sia Pamaya Sia     |              |        |        |
|--------------------------------------|----------------------------------------------------------------------------------------------------|---------------------------|---------|------------------------------|--------------|--------|--------|
| Quantity:                            | PRN Reason:                                                                                                    | Capeule v Refile: 6       | y as ne | Dispense As Written          | Initiate ePA | Accept | Cancel |
| Start:                               | ✓ 04/17/2017      ✓ Stop:                                                                                                    | □ 04/17/2017 ∨ Duration:  |         | Prescribed Elsewhere Source: |              |        |        |
| Non-Clinical<br>Notes to<br>Phamacy: | This field is for nonclinical comments to the pharmacist.<br>Any additional clinical instructions for this prescription should be<br>added using the "Additional Instructions" segment of the Sig Builder. |                           |         | Add                          |              |        |        |
| Provider:                            | ProviderDev58UD3, EPCS                                                                                                    | MD                        | *       |                              |              |        |        |
| Location:                            | East Side Office                                                                                                    |                           | ~       |                              |              |        |        |

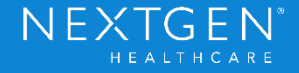

- Prior Authorization needs are based on the PBM associated to the patient
  - Must run a formulary eligibility check before ePA data can be obtained
    - User may be prompted to "Continue without Formulary"
      - If Yes is selected, it will cancel the ePA process

| 64 year Old Female No eli               | ligibility status |
|-----------------------------------------|-------------------|
| Star ate 👻                              | * Stop Date       |
|                                         |                   |
| 03/08/2016                              |                   |
| s needed for pain 02/05/2016            |                   |
| ache returns use may be rep 02/05/2016  |                   |
| ache se uns, dose may be rep 02/05/2016 |                   |
| e returns, dose may be rep 02/05/2016   |                   |
| each nostril 01/19/2016                 |                   |
| 01/19/2016                              |                   |
| s needed for pain as needed 01/18/2016  |                   |
| n empty stomach 01/18/2016              |                   |
| 01/18/2016                              |                   |
| 01/10/2016                              |                   |
|                                         | >                 |
|                                         | 154               |
|                                         |                   |
| Ha                                      | las Been Dispense |

#### **Phase 1 Functionality**

- Either Default or Formulary Medication Search windows can be used
  - If the Formulary Search is used, Prior Auth (or PA) will show in the status column

|               | Medication                        | - 0                                                                              | ×                                                                                                    |                                                                                                    |                                                                          |
|---------------|-----------------------------------|----------------------------------------------------------------------------------|----------------------------------------------------------------------------------------------------|----------------------------------------------------------------------------------------------------|--------------------------------------------------------------------------|
|               |                                   |                                                                                  |                                                                                                    |                                                                                                    |                                                                          |
| Search   Forr | mulary PBMB (PLANA4)              |                                                                                  | • Use I                                                                                                    | Non Formulary                                                                                                    |                                                                          |
|               | Formulary                         | Сорау                                                                            | Coverage                                                                                                    | Formulary Note:                                                                                                    | *                                                                        |
|               | Vinknown                          | Retal. 20%.                                                                      | PA                                                                                                    |                                                                                                    | ш                                                                        |
|               | ✓ I On Formulary ✓ I On Formulary | Retal:, 20%,<br>Retal:, 20%,                                                     | PA                                                                                                    | Copay:                                                                                                    | -                                                                        |
|               |                                   |                                                                                  |                                                                                                    | Retal:, 20%, MIN: \$20, MAX: \$100,<br>30 Days Supply<br>Mail-Order:, \$10, +50%, MIN: \$10,<br>MAX: \$30, 90 Days Supply                                                                                                    |                                                                          |
|               | Search For                        | Search Formulary PBMB (PLANA4)     Formulary     ✓    ✓    ✓    ✓    ✓    ✓    ✓ | Search Formulary PBMB (PLANA4)      Formulary Copay      Unknown     ✓ On Formulary Retail, 20%,     ✓ On Formulary Retail, 20%,     ✓ On Formulary Retail, 20%,     ✓ On Formulary Retail, 20%,     ✓ On Formulary Retail, 20%, | Search Formulary PBMB (PLANA4)     Use T     Formulary Copay Coverage     ✓ Unknown     ✓ On Formulary Retal., 20%, PA     ✓ On Formulary Retal., 20%, PA     ✓ On Formulary Retal., 20%, PA     ✓ On Formulary Retal., 20%, PA | Search Formulary PBMB (PLANA4)     Use Non Formulary     Formulary Note: |

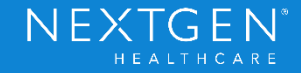

#### **Phase 1 Functionality**

- PBM will need to be selected if patient is eligible for more than one
  - Can be selected in the Formulary Search
  - User may be prompted to choose PBM when request is initiated

| • 🛞 Grid Preferences 🔲 Medic                                             | ations Reconciled                    |                                   |                                                                                           |                                                  | 64 year Old F                                                                                                    | Multiple Rx eligibilities                                                                                        |
|--------------------------------------------------------------------------|--------------------------------------|-----------------------------------|-------------------------------------------------------------------------------------------|--------------------------------------------------|----------------------------------------------------------------------------------------------------|----------------------------------------------------------------------------------------------------|
| C<br>File View                                                           | Medication S                         | earch                             |                                                                                           | X                                                | by oral route every day                                                                                           | =                                                                                                    |
| Find: celeb -                                                            | Search Formulary PBMB (PLANA4)       |                                   | Use Non Formulary                                                                         |                                                  | by oral route every 4 - 6<br>y by intranasal route once<br>y by intranasal route once                             | hours as needed for pain<br>; if headache returns, dose<br>; if headache returns, dose                           |
| Drug<br>B- Celebrex (celecoxib)<br>- 50 mg oral cap<br>- 100 mg oral cap | Formulary                            | Copay Cove<br>Retail: 20% PA      | rage Formulary Not                                                                        | le: ^                                            | y by intranasal route once<br>y by intranasal route ever<br>by oral route every 4 - 6<br>by oral route every 4 ho | r; if headache returns, dose<br>ry day in each nostril<br>hours as needed for pain as<br>urs on an empty stomach |
| - 200 mg oral cap<br>400 mg oral cap                                     | √ 👿 On Formulary<br>√ 👿 On Formulary | Retail:, 20%, PA<br>Retail:, 20%, | Copay:<br>Retal:, 20%, MIN:<br>30 Days Supply<br>Mail-Order, \$10, +<br>MAX: \$30, 90 Day | \$20. MAX: \$100.<br>50%, MIN: \$10.<br>a Supply | by oral route every day                                                                                           | >                                                                                                    |
| <                                                                        | 88                                   |                                   | >                                                                                         | ×                                                |                                                                                                    |                                                                                                    |

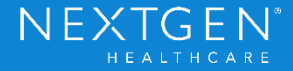

#### Phase 1 Functionality

- Manage ePA Window
  - SureScripts Accelerator tool
    - Allows users to communicate with the PBM

|                                 |                 | Electro    | onic Prior Authoriz | ation      |                                                         |
|---------------------------------|-----------------|------------|---------------------|------------|---------------------------------------------------------|
| Norklist Task His               | tory            |            |                     |            |                                                         |
| Worklist 🚯                      |                 |            |                     |            | Refresh 😂                                               |
| Filtering Options               |                 |            |                     |            | ~                                                       |
| Task                            | Patient 🖨       | DOB 🗢      | Due 🗢               | Created \$ | Description 🗢                                           |
| Complete Prior Auth<br>Criteria | Whiteside, Kara | 10/11/1952 | 08/13/2013 09:30    | 04/19/2017 | Celebrex 200 mg capsule                                 |
| Prior Auth Approved             | Whiteside, Kara | 10/11/1952 |                     | 04/17/2017 | Advair Diskus 250 mcg-50 mcg/dose powder for inhalation |
| Complete Prior Auth<br>Criteria | Whiteside, Kara | 10/11/1952 | 08/13/2013 09:30    | 04/17/2017 | Imitrex 20 mg/actuation nasal                           |

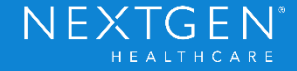
- Manage ePA Window
  - Complete and Submit Question Set
    - PBM responds to initial request with Question Set
    - Accessible within seconds of submitting the request
    - Provides information necessary to complete the authorization
    - Once complete, it must be submitted back to the PBM

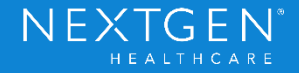

|                                                                                                    | Electronic Prior Authorization                                                  |                                                     |  |  |  |  |  |  |
|----------------------------------------------------------------------------------------------------|---------------------------------------------------------------------------------|-----------------------------------------------------|--|--|--|--|--|--|
| Worklist Task History                                                                                           |                                                                                 |                                                     |  |  |  |  |  |  |
| Whiteside, Kara: Imitrex 20                                                                                     | mg/actuation nasal spray 7b14f29847ae449d9b5fe                                  | 29d7f70248f Go to Process                           |  |  |  |  |  |  |
| Prior Authorization: Tretinoin<br>Complete/review information. When condi                                       | Products<br>ions are met, we will authorize the coverage of Tretinoi<br>Deadlir | in Products.<br>ne For Reply 08/13/2013 05:30:47 AM |  |  |  |  |  |  |
| <b>A PATIENT INFORMATION</b>                                                                                    | <b>S</b> PAYER CONTACT INFORMATION                                              |                                                     |  |  |  |  |  |  |
| Patient:<br>Whiteside, Kara<br>Date of Birth:                                                                   | Email: Phone:<br>RXHUBPBM@test.co 77799988888<br>m                              | Fax:<br>9997778888                                  |  |  |  |  |  |  |
| 10/11/1952                                                                                                    |                                                                                 |                                                     |  |  |  |  |  |  |
| Medical Records ID:                                                                                             | & PROVIDER INFORMATION                                                          |                                                     |  |  |  |  |  |  |
| FE3E                                                                                                    | Prescriber: Submitter: Pha                                                      | armacy: Facility:                                   |  |  |  |  |  |  |
| Phone:<br>3305547754                                                                                            | ProviderDev58 name, provider VA<br>UD3, EPCS 10.                                | Pharmacy N/A<br>6MU                                 |  |  |  |  |  |  |
|                                                                                                    |                                                                                 |                                                     |  |  |  |  |  |  |
| ■ NOTES                                                                                                    |                                                                                 |                                                     |  |  |  |  |  |  |
| Please include accurate and timely responses to ensure efficient processing of this Prior Authorization request |                                                                                 |                                                     |  |  |  |  |  |  |
| -,                                                                                                    |                                                                                 |                                                     |  |  |  |  |  |  |
|                                                                                                    |                                                                                 |                                                     |  |  |  |  |  |  |
| Start D                                                                                                    |                                                                                 |                                                     |  |  |  |  |  |  |
| Otarty                                                                                                    |                                                                                 |                                                     |  |  |  |  |  |  |
|                                                                                                    |                                                                                 |                                                     |  |  |  |  |  |  |

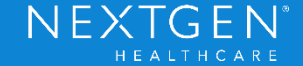

#### **Phase 1 Functionality**

- Manage ePA Window
  - View Approval or Denial responses
    - PBM will respond back within 12 hours of submission
    - All necessary ePA details will be provided
    - Prescription can be sent to pharmacy with ePA details included

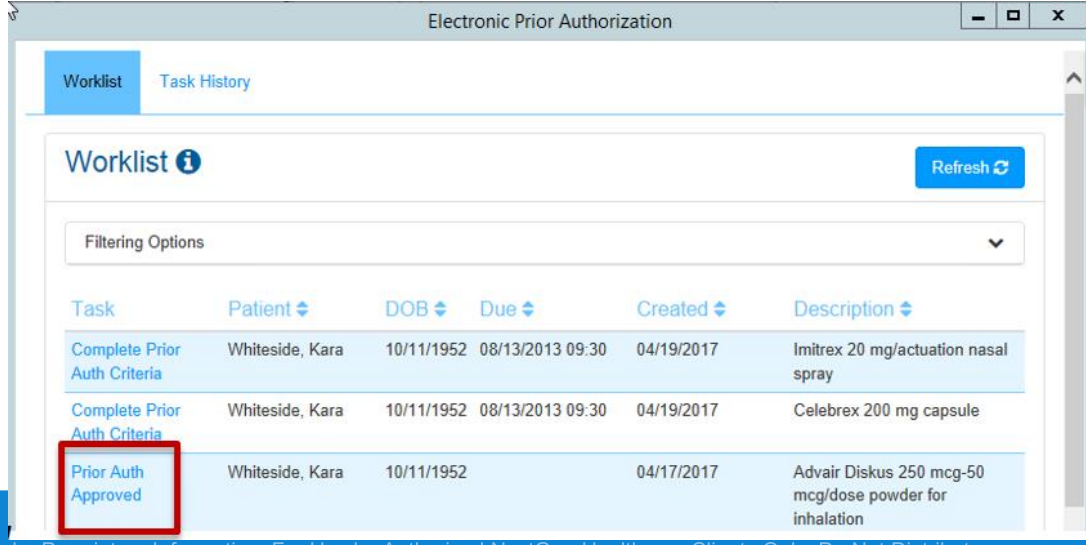

NEXT

- Manage ePA Window
  - Initiate Appeals, if needed
  - View Historical ePA transactions

|             |                |                                       | Electronic Pri  | or Authorizat | ion        |                                        |
|-------------|----------------|---------------------------------------|-----------------|---------------|------------|----------------------------------------|
| Worklist    | Task Histo     | ry                                    |                 |               |            |                                        |
| Task H      | listory        |                                       |                 |               |            | Refresh <b>2</b>                       |
| Filtering   | Options        |                                       |                 |               |            | ~                                      |
| Process     | Status \$      | Provider 🗢                            | Patient \$      | DOB 🗢         | Created -  | Description \$                         |
| ePA<br>Case | In<br>Progress | ProviderDev58UD3,<br>EPCS Health R Us | Whiteside, Kara | 10/11/1952    | 04/17/2017 | Imitrex 20 mg/actuation nasal<br>spray |

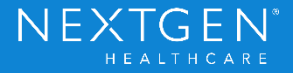

- Manage ePA Window
  - Access
    - Both Providers and Clinical Staff members can use this tool
    - Medication Module > Manage ePA button
      - Patient Mode
        - Requests can be managed for the current patient only
    - View Menu > Manage ePA
      - Provider Mode
        - Requests can be managed for all patients for the Current
           Provider only

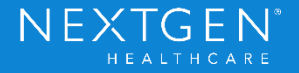

- Medication Module > Manage ePA button
  - Patient Mode

| Me    | dication                                                    | ns Module     | x     |        |                                     |                        |              |               |                |                 |                             |
|-------|-------------------------------------------------------------|---------------|-------|--------|-------------------------------------|------------------------|--------------|---------------|----------------|-----------------|-----------------------------|
| ي ال  | 🐉 🗓   NextGen 🔹 🛞 Grid Preferences 🗌 Medications Reconciled |               |       |        |                                     |                        |              |               |                |                 | 6                           |
| Las   | t Audit                                                     | 1             | PDR   | Status | Medication Name                     | Generic Name           | Prior Auth   | n Status P    | rior Auth Date | Prior Auth Id   | Sig                         |
| State | bus: Ad                                                     | tive (9 item: | s)    |        |                                     |                        |              |               |                |                 |                             |
|       |                                                             |               | Ü     | Active | lisinopril 10 mg tablet             | LISINOPRIL             |              |               |                |                 | take 1 tablet by oral routs |
| ⇒     |                                                             |               |       | Active | Celebrex 200 mg capsule             | CELECOXIB              | Action Red   | quired        |                |                 | take 1 capsule by oral rou  |
|       |                                                             |               | ۳     | Active | Advair Diskus 250 mcg-50 mcg/dose p | FLUTICASONE/SALMETEROL | Approved     | 1             | 0/31/2013      | PBMF-PA2-A100   | inhale 1 puff by inhalation |
|       |                                                             |               | ÷.    | Active | Imitrex 20 mg/actuation nasal spray | SUMATRIPTAN            | Action Red   | quired        |                |                 | spray 1 spray by intranas   |
|       |                                                             |               | ÿ     | Active | Nasonex 50 mcg/actuation Spray      | MOMETASONE FUROATE     |              |               |                |                 | spray 2 spray by intranas   |
| <     |                                                             |               |       |        | III                                 |                        |              |               |                |                 | _                           |
| 🔒 Pre | scribe N                                                    | New   🏤 I     | Print | Send   | Renew • Dinteractions • Stop •      | Resources • Dose Range | 🗙 Delete 📑 R | x Eligibility | B Medication   | History 🙀 Recon | ci 🧭 Manage ePA             |

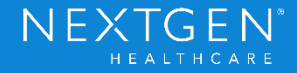

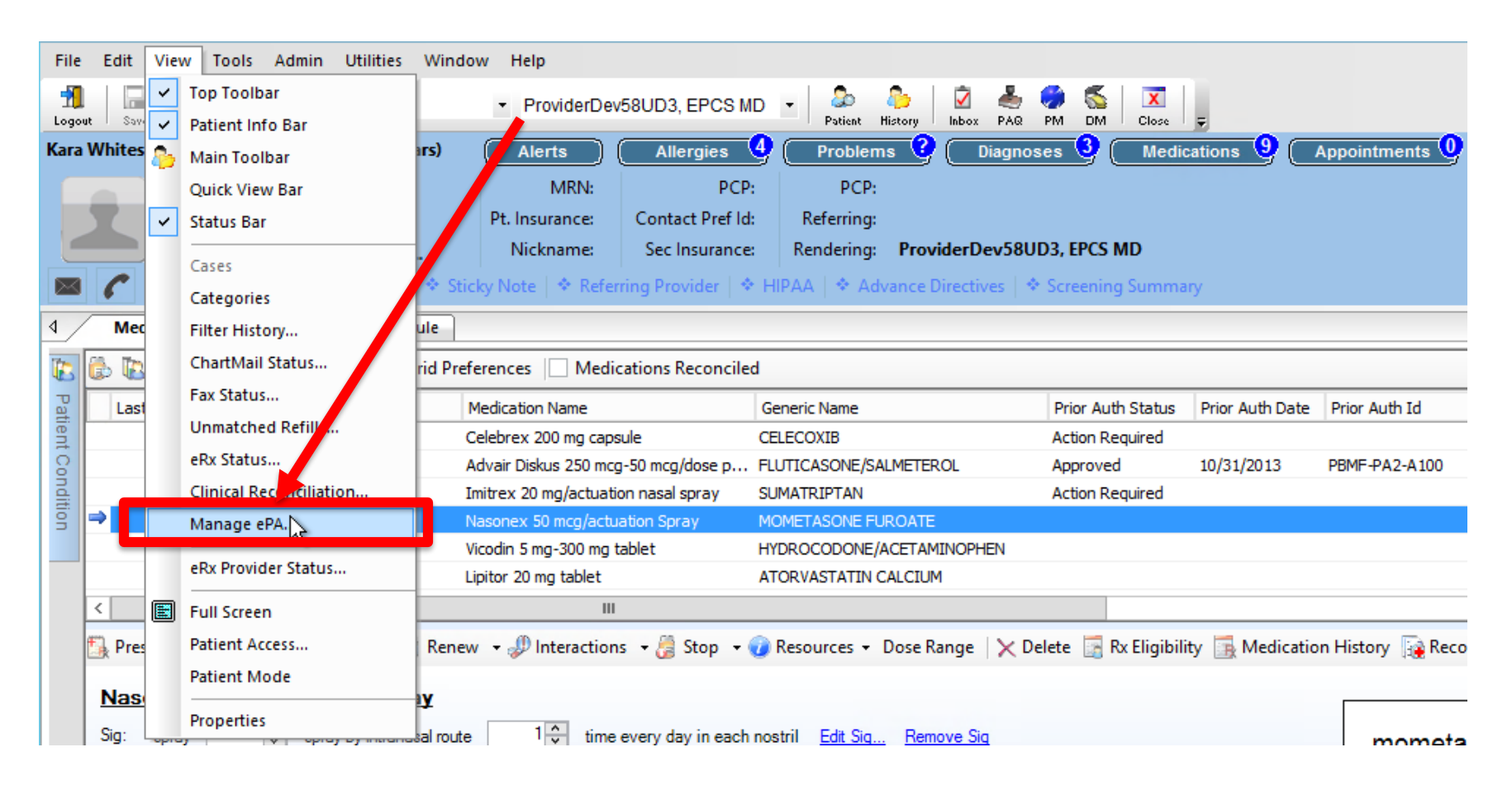

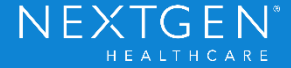

- Prior Authorization Status Column
  - Various ePA statuses can appear in the Medication Module in the PA Status column
  - Users can use this data to determine what is needed for Prior Authorization for each medication

| 🕼 🕼 🐘 NextGen 🔹 🍥 Grid Preferences 🗌 Medications Reconciled |                       |          |        |                                     |                        |                   |                 |               | 6           |
|-------------------------------------------------------------|-----------------------|----------|--------|-------------------------------------|------------------------|-------------------|-----------------|---------------|-------------|
|                                                             | Last Audit            | PDR      | Status | Medication Name                     | Generic Name           | Prior Auth Status | Prior Auth Date | Prior Auth Id | Sig         |
| E                                                           | Status: Active (9 ite | ems)     |        |                                     |                        |                   |                 |               |             |
|                                                             |                       | Ű        | Active | lisinopril 10 mg tablet             | LISINOPRIL             |                   |                 |               | take 1 tab  |
| =                                                           |                       |          | Active | Celebrex 200 mg capsule             | CELECOXIB              | In Progress       |                 |               | take 1 cap  |
|                                                             |                       | <b>Ü</b> | Active | Advair Diskus 250 mcg-50 mcg/dose p | FLUTICASONE/SALMETEROL |                   |                 |               | inhale 1 pu |

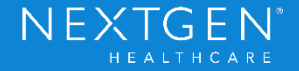

- Statuses
  - PA Required
    - User will see warning if attempting to Send Rx without ePA completion
  - In Progress
    - Once request is initiated, the system will present a Prescribing Warning if the user attempts to send the prescription
  - Action Required

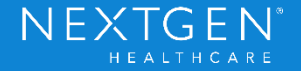

- Statuses
  - Approved/Denied
    - Approved requests can be sent via eRX, Fax or Print to the pharmacy
      - All necessary Prior Authorization details will be sent with the prescription
    - Denied requests can still be sent to the pharmacy, but patient may pay more for medication
  - Closed/Cancelled
  - Error

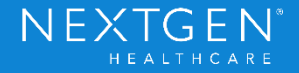

- ePA Integration with Clinical Tasking
  - Released with 5.9 only
- NextGen Communication Services (NCS) polls the system for Prior Authorization status changes
  - The web service updates the epa\_request.rx\_epa\_status field in the database
  - NCS monitors this field for changes

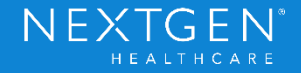

#### **Phase 2 Functionality**

- User can perform actions directly from task
  - Manage ePA
  - Send Rx (once PA is approved)

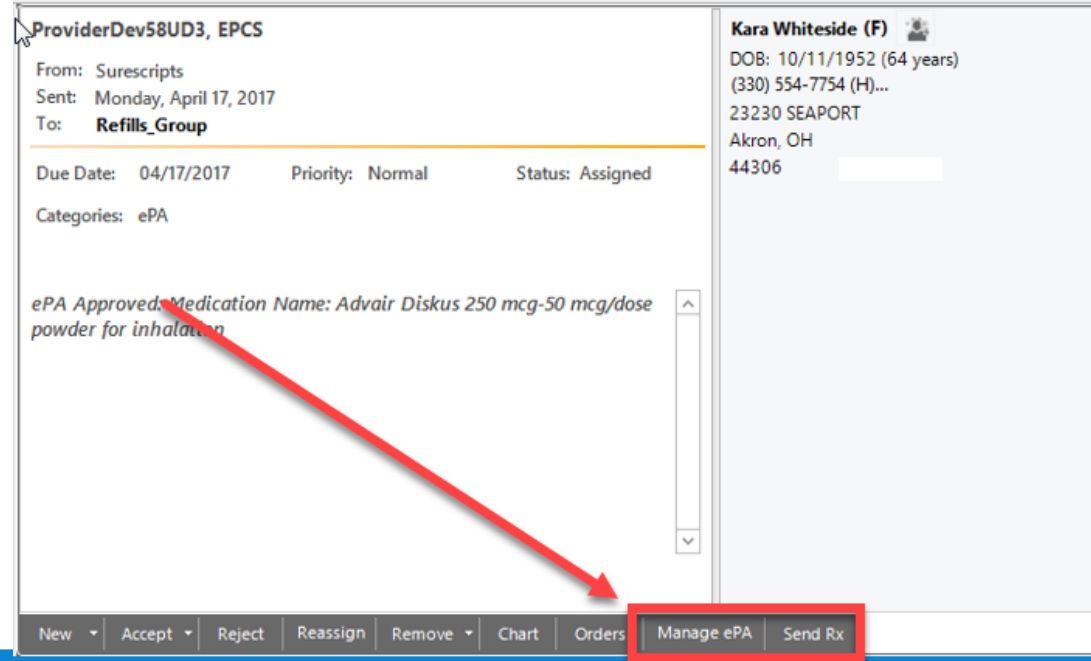

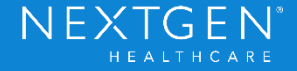

- Tasks are triggered when a status change is detected
  - Tasks are routed to the prescribing Provider or associated Workgroup
  - Looks similar to Refill tasks
  - User should still Accept/Reject tasks to ensure multiple users are not working on the task
  - Reassign task if needed

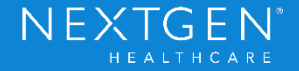

#### Workflow

- Create Prescription
  - Run Eligibility request to determine associated PBM
  - Click Prescribe New
  - Select Medication from Search
    - Default or Formulary Search can be used
  - Complete all necessary prescription details (typical workflow)

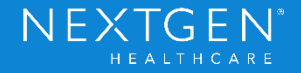

#### Workflow

- ePA Request
  - Click Initiate ePA link from the Medication Module
    - Choose PBM popup may appear
    - What to do if Initiate ePA link is disabled
      - Link has a tooltip that explains why it is disabled
      - Hover over the link to review the tooltip
      - Example: Can't be initiated because medication is set to "Always Send Generic if not DAW" from Practice Preferences

| veryday <u>Edit Sig</u> <u>Remove Sig</u> | lisinopril                                                                                                    |           |
|-------------------------------------------|----------------------------------------------------------------------------------------------------|-----------|
| Refills: 5 V Dispense As Written          | (Prinivil)<br>(Prinivil) Patient                                                                               |           |
| ration:                                   | Electronic Prior Authorization (ePA) is disabled for this medication because generic will be dispensed, PA not | required. |

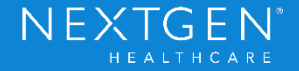

#### Workflow

- ePA Request
  - Access Manage ePA window to complete Question Set
  - Complete questions and submit back to PBM
    - Choose medication (if more than one needs a PA)
    - Click Start to begin

| Task                            | Patient 🗢       | DOB 🗢      | Due 🗢            | Created \$ | Description 🗢                                           |
|---------------------------------|-----------------|------------|------------------|------------|---------------------------------------------------------|
| Complete Prior Auth<br>Criteria | Whiteside, Kara | 10/11/1952 | 08/13/2013 09:30 | 04/19/2017 | Celebrex 200 mg capsule                                 |
| Prior Auth Approved             | Whiteside, Kara | 10/11/1952 |                  | 04/17/2017 | Advair Diskus 250 mcg-50 mcg/dose powder for inhalation |
| Complete Prior Auth<br>Criteria | Vhiteside, Kara | 10/11/1952 | 08/13/2013 09:30 | 04/17/2017 | Imitrex 20 mg/actuation nasal spray                     |
|                                 |                 |            |                  |            |                                                         |

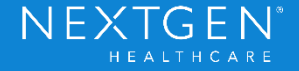

#### Workflow

- ePA Request
  - Complete questions (survey style)
    - User can start over at any time
    - User can return to worklist or exit tool completely at any time

| Electronic Prior Authorizatio                                                                       | on 📃 🗖 🗙                      |  |  |  |  |  |
|----------------------------------------------------------------------------------------------------|-------------------------------|--|--|--|--|--|
| Worklist Task History                                                                               |                               |  |  |  |  |  |
| Whiteside, Kara: Imitrex 20 mg/actuation nasal spray 7b14f29847ae449d9b5fe29d7f70248f Go to Process |                               |  |  |  |  |  |
|                                                                                                    |                               |  |  |  |  |  |
| Q1<br>Does the patient have the diagnosis of Keratosis Follicularis?                                |                               |  |  |  |  |  |
| ○ YES                                                                                               |                               |  |  |  |  |  |
| O NO                                                                                                |                               |  |  |  |  |  |
|                                                                                                    |                               |  |  |  |  |  |
| < Back Next >                                                                                       | Return to Worklist Start Over |  |  |  |  |  |
|                                                                                                    |                               |  |  |  |  |  |

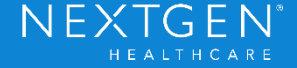

#### Workflow

- ePA Request
  - Progress bar shows how much has been completed
  - Click Submit when finished

|                                                                                                    | Electronic Pri | or Authorization   |            |  |  |  |
|----------------------------------------------------------------------------------------------------|----------------|--------------------|------------|--|--|--|
| Worklist                                                                                              | Task History   |                    |            |  |  |  |
| Whiteside, Kara: Imitrex 20 mg/actuation nasal spray (7b14f29847ae449d9b5fe29d7f70248f) Go to Process |                |                    |            |  |  |  |
| Q8 88%                                                                                                |                |                    |            |  |  |  |
|                                                                                                    |                |                    |            |  |  |  |
| < Back                                                                                                | Next >         | Return to Worklist | Start Over |  |  |  |

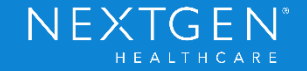

#### Workflow

- Best Practices
  - Add a Diagnosis to the Medication
    - Used as indication for the medication
    - Will speed up the ePA process since PBM typically requests this
    - Warning will display if no diagnosis is expected
  - Add a Default Pharmacy for the patient
    - Warning will display if no default pharmacy is selected
  - Complete all required medication details
    - PBM needs complete information
      - SIG
      - Quantity

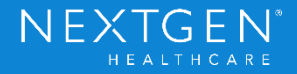

#### Workflow

#### Best Practices

| ePA Validation                                                                           | ePA Validation X                                                                                                   |
|------------------------------------------------------------------------------------------|----------------------------------------------------------------------------------------------------|
| No diagnosis is selected, this could delay the response from the PBM.<br>Proceed anyway? | No Pharmacy info will be sent with ePA Initiation request because the default Pharmacy is not set. Proceed anyway? |
| OK Canci                                                                                 | OK Cancel                                                                                                    |

| Nasonex 50 mcg/actuation Spray |                                                                                                 |                                                                                         |               |  |  |  |  |  |  |
|--------------------------------|-------------------------------------------------------------------------------------------------|-----------------------------------------------------------------------------------------|---------------|--|--|--|--|--|--|
| Sig: spray                     | Sig: spray 2 - spray by intranasal route 1 - time every day in each nostril Edit Sig Remove Sig |                                                                                         |               |  |  |  |  |  |  |
| 0                              | PRN Reason:                                                                                     | 🔺 ePA Validation 🗶                                                                      | Accept Cancel |  |  |  |  |  |  |
| Quantity:<br>Start:            | ✓ Units:     ✓ 01/19/2016    ✓ Stop:                                                            | Prior authorization cannot be sent electronically, due to the following errors:         |               |  |  |  |  |  |  |
| Non-Clinical<br>Notes to       | This field is for nonclinical cu<br>Any additional clinical instru                              | For Med Nasonex 50 mcg/actuation Spray - Quantity must be entered when<br>ePrescribing. |               |  |  |  |  |  |  |
| Phamacy:                       | added using the 'Additional'.                                                                   | Correct the above error(s) and re-initiate ePA.                                         |               |  |  |  |  |  |  |

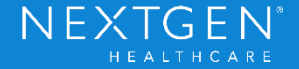

#### Workflow

- Tasking
  - Open Inbox Clinical Tasking
  - Select Task and Review details
  - Click Manage ePA
    - Necessary if request has not been approved
    - Will open directly to associated Prior Authorization in "worklist"
    - Complete question set

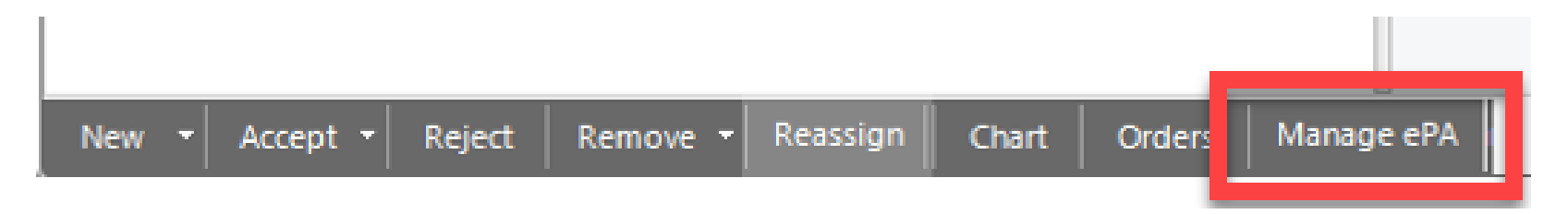

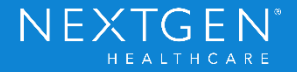

#### Workflow

- Tasking
  - Click Send Rx
    - Once request is Approved
    - Uses eRX only
      - If prescription needs to be printed or faxed, the user must go to the Medication Module
  - Task is auto-completed when Manage ePA is done or Send Rx is completed
    - Task will also complete if process is completed in the Medication Module
       or View Menu

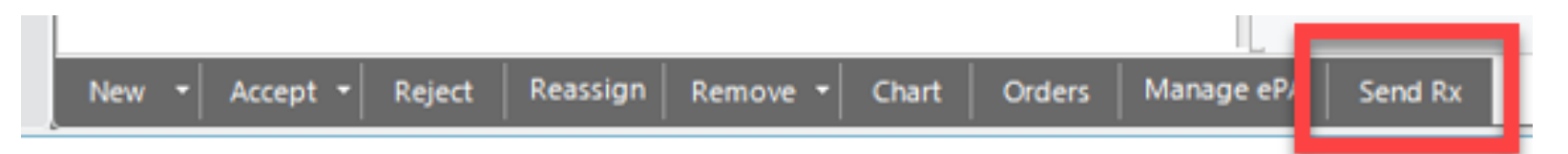

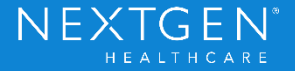

- System Administrator
  - Universal Preferences
    - ePrescribing > Electronic Prior Authorization Enabled
      - Set to False by Default

| <b>S</b>         |                                        | NextGen Preferences |
|------------------|----------------------------------------|---------------------|
| Tools            |                                        |                     |
|                  | Preference                             | Value               |
|                  |                                        | Hisdeen lealth LLC  |
| Dashboard Charts | Electronic Prior Authorization Enable  | True                |
|                  |                                        |                     |
| ePrescribing     | 🚽 InfoScan Formulary Installed         | True                |
|                  | 🔄 🖬 Mail-Order Formulary Always on Top | True                |
|                  | 🚽 Mail-order Participant ID            | S0000000000001      |
| General Uptions  | III T Mail Order Resourced             |                     |

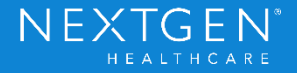

- System Administrator
  - Group Rights
    - Operations > Medications
      - Initiate ePA
      - Allow Access to Manage ePA

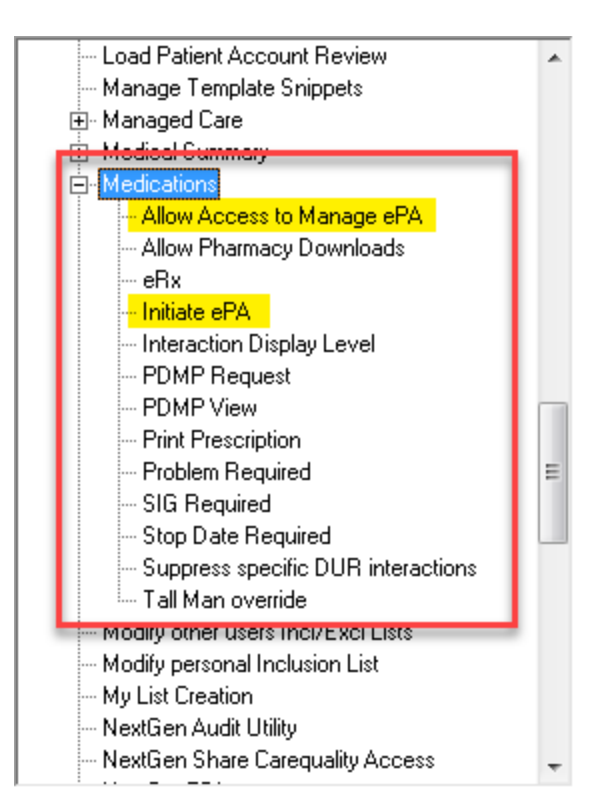

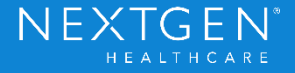

#### Setup

- File Maintenance
  - Provider Master File ePrescribing tab
    - Set Retail Service Level for ePA
    - Update Enrollment
    - Complete for each provider individually

| â                                                                                                    | Modify Provider Info                   | rmation - ProviderDev58                                                                                 | BUD3, I | EPCS                                                                       |
|----------------------------------------------------------------------------------------------------|----------------------------------------|----------------------------------------------------------------------------------------------------|---------|----------------------------------------------------------------------------|
| Demograp System Notes Eli                                                                                      | g/Ref Credential Provider 1            | T_ Practice Categories E                                                                                | xternal | EHR Chart Trac ePrescribi                                                  |
| Networks                                                                                                    |                                        | Retail Service Level                                                                                    | Ma      | al-Order Service Level                                                     |
| Retail   Retail  Retail  Retail  Crder  Un  Enrolment Date Up Un-enrolment Date Sure Scripts Provider ID (SPI) | Value<br>roll<br>date<br>6992641319001 | Level     Refill Request     Rx Change     Rx Fill     Cancel Rx     Medication History     Eligibility |         | Level New Rx Refill Request Rx Change Rx Fill Cancel Rx Medication History |
| General                                                                                                    |                                        | 1.000                                                                                                   |         | Eligibility                                                                |
| Status<br>Enrollment Date                                                                                      | Enrolled<br>03/17/2015                 | ePA                                                                                                    |         |                                                                            |
| Mail-Order Prescriber ID                                                                                       | EAEC915DD6CA40                         | eRx Supervising Physician<br>Supervising Physician Req                                                  | uired   |                                                                            |

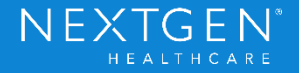

- File Maintenance
  - Provider Master File ePrescribing tab
    - Set Tasking Workgroup and Category for ePA tasks
      - Workgroup section has been re-designed for this tab to accommodate new options
    - Complete for each provider individually

|             |              |       |            |   | Supervising Physician |  |
|-------------|--------------|-------|------------|---|-----------------------|--|
| Tark Tupe   | Workersup    |       | Categories | _ | Y                     |  |
| eRx Refills | Refils_Group |       | Caleyones  |   | Rendering Provider    |  |
| eRx Errors  | Refils_Group | -     |            |   |                       |  |
| RxChange    | Refils_Group | -     |            |   |                       |  |
| ePA         | Refils_Group | + ePA |            |   |                       |  |

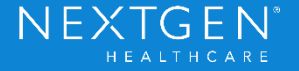

- User Preferences
  - Medication Module > Grid Preferences
    - Add Prior Authorization Status column to all users who need to view ePA info
    - Columns for Prior Auth ID and Date already existi, but may need to be added to the grid preferences for each user

| 💿 Grid Preferences 🔲 Medications Reconciled |                   |                | 38 year Old Female Weighing 175.00 lb   79.38 Kg [vitals recorded on 6/15/2016] Pendi |  |           |     |            |                 |               |  |
|---------------------------------------------|-------------------|----------------|---------------------------------------------------------------------------------------|--|-----------|-----|------------|-----------------|---------------|--|
| Generic Name                                | Prior Auth Status | Original Start | Start Date                                                                            |  | Stop Date | Sig | Last Audit | Prior Auth Date | Prior Auth Id |  |

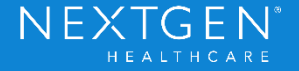

- NextGen Communication Services (NCS)
  - New Processor under ePrescribing Retail section
    - ePA Import
      - Should be enabled upon upgrade, but may need to confirm
      - Connects to SureScripts Web Service
      - Set polling period timeframe to look for status changes

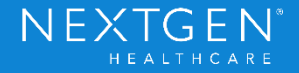

| Configure Communication Services 5 of 7 Configur                                                                                                    | re Message Processors                                                                                                    |
|----------------------------------------------------------------------------------------------------|----------------------------------------------------------------------------------------------------|
| DBSRV4_NGDEV58 5.9.1.1      ePrescribing - Mail-Order                                                                                                    |                                                                                                    |
| <ul> <li>ePrescribing - Mail-Order</li> <li>ePrescribing - Retail</li> <li>ePrescribing Retail Escalation</li> <li>ePrescribing Retail Export</li> <li>ePrescribing Retail Export</li> <li>ePrescribing Retail Import</li> <li>ePrescribing Retail Pharmacy Download</li> <li>ePrescribing Retail Pharmacy Download</li></ul> | Email Notification EnableEmailNotification EnableEmailNotification True      ePA Message Processing ImportUrl ServerProxyServerAddn WebServiceTimeout 60000      Folders LogArchiveDirectory      Message Processing Enabled True PollingPeriod 5  Enabled Enabled Enable or disable this message processing application |
| 1                                                                                                    | Previous Next Cancel                                                                                                    |

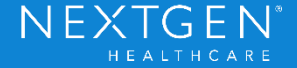

- Task Preferences
  - Users can create a task filter specifically for ePA tasks
    - Separate from Refill tasks
    - Works with Task Category setup in Provider Master File
    - Complete for each user individually

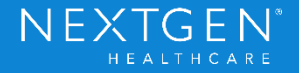

#### **Additional Details**

- Exclusion List exceptions
  - ePA cannot be run for any patient on any user Exclusion List
    - SureScripts Accelerator tool (Manage ePA window) does not have the ability to filter restricted patients
    - This process has to be restricted for these patients to prevent accidental PHI exposure
    - Existing Prior Authorization process (paper/phone calls) would have to be used in this situation

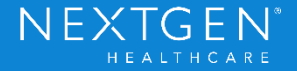

#### **Additional Details**

- Exclusion List exceptions
  - Clinical Users with any patient on their own Exclusion List will be unable to access Manage ePA through the View Menu (Provider Mode)
    - User can still initiate ePA and access Manage ePA for individual patients from the Medication Module
    - This process also prevents accidental PHI exposure

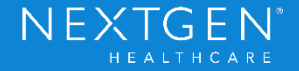

#### **Additional Details**

- Data is visible in eRX Status and eRX Provider Status
- ePA Case # and Prior Authorization status will display on RxPrint/RxFax
- Template Editor has been updated to include Authorization Status in Patient Medication trigger
- Document Builder has been updated to include Authorization Status in Medication Summary macros

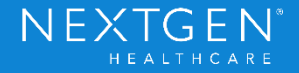

### POLL

# Let's take a minute to get some information from all of you...

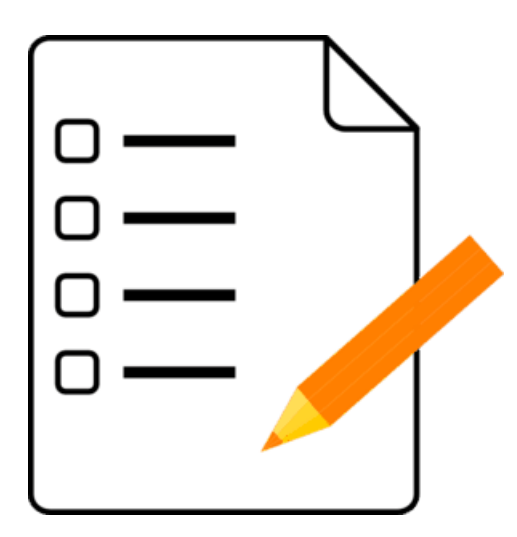

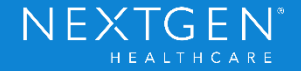

### Demo

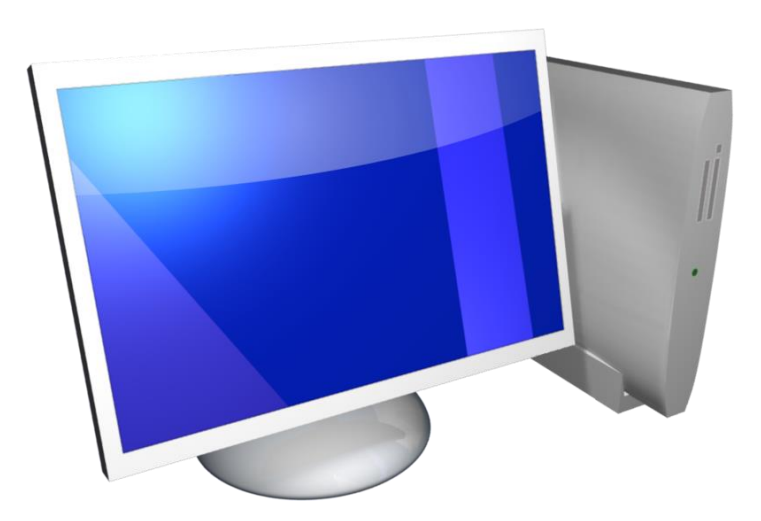

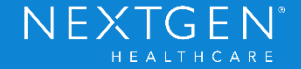

### Thank You

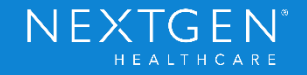